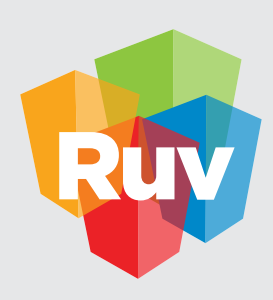

**Registro Único de Vivienda** | DATOS y TECNOLOGÍA

## REGISTRO DE LA VERIFICACIÓN DE OBRA

**GUÍA OPERATIVA** 

## ACCESO A VERIFICACIÓN DE OBRA

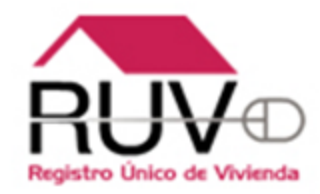

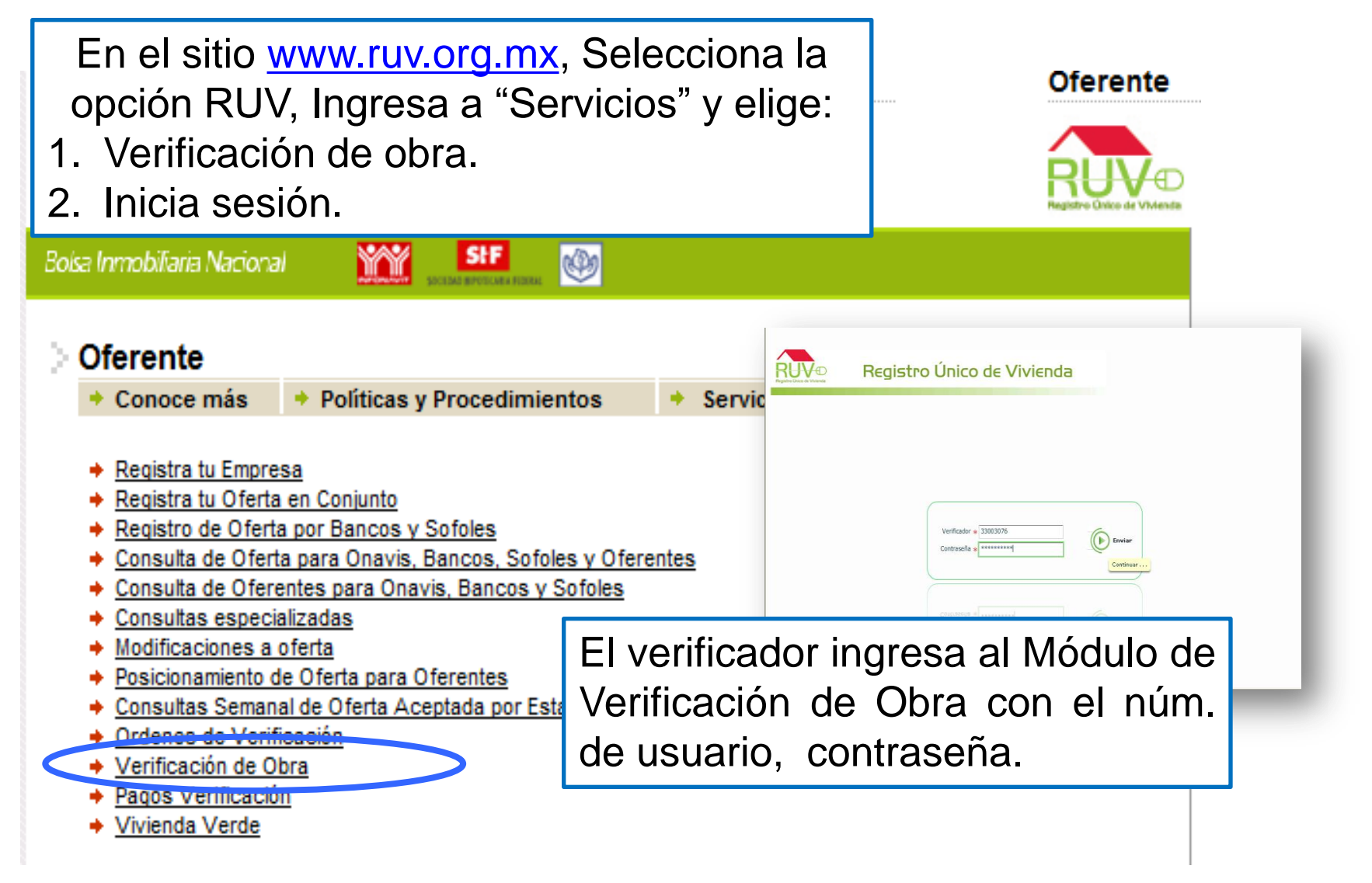

#### REPORTE INICIAL DE OBRA HOMOLOGADA A OBRA EJECUTADA

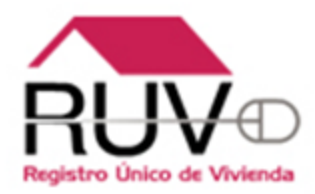

El verificador selecciona la orden de verificación en la que trabajará.

El sistema muestra los datos de la orden que se esta seleccionando, para ingresar a la orden dar clic en el botón de cargar.

Jsuario : 33003076

Verificador : PROSUCO, S.A. DE C.V.

| Consultar Orden de V | erificación                  |                    |                     |                   |                                                     |
|----------------------|------------------------------|--------------------|---------------------|-------------------|-----------------------------------------------------|
| Orden Verificación   | Estatus                      | Total<br>Viviendas | Vivienda<br>Digital | Vivienda<br>Verde | Orden Verificación : 50070855001                    |
| 50018805001          | En reporte de avance de obra | 69                 | 0                   | 0                 | Oferta: 50070855                                    |
| 50023848001          | En reporte inicial Obra      | 1                  | 0                   | 0                 |                                                     |
| 50030357001          | En reporte de obra           | 280                | 160                 | 0                 | Nombre del Frente : GALAXIA CABEZA DE JUAREZ LUTE Z |
| 50070855001          | En reporte inicial Obra      | 84                 | 0                   | 0                 | Total Viviendas : 84                                |
| 50075090001          | En reporte inicial Obra      | 1002               | 0                   | 20                | Fecha Acentación : 2010-04-17 13:07                 |
| 50083846001          | En reporte inicial Obra      | 1                  | 0                   | 0                 |                                                     |
| 50083923001          | En reporte inicial Obra      | 82                 | 0                   | 0                 | Estado: 09000                                       |
| 50087187001          | En reporte de avance de obra | 48                 | 0                   | 0                 |                                                     |
| 50088988001          | En reporte de avance de obra | 310                | 0                   | 0                 | ✓ Reporte Inicio de Obra                            |
| 50091342001          | En reporte inicial Obra      | 1094               | 0                   | 0                 |                                                     |
|                      |                              |                    |                     |                   | Reporte Avance Obra                                 |
|                      |                              |                    |                     |                   |                                                     |
|                      |                              |                    |                     |                   | 🖨 Reporte Habitabilidad                             |
|                      |                              |                    |                     |                   |                                                     |
|                      |                              |                    |                     |                   | Reporte Vivienda Digital                            |
|                      |                              |                    |                     |                   | Cargar O. V.                                        |
|                      |                              |                    |                     |                   | Reporte Vivienda Verde                              |
|                      |                              |                    |                     |                   | •                                                   |
|                      |                              |                    |                     |                   |                                                     |

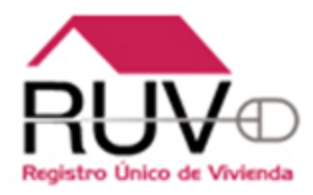

## REPORTE INICIAL DE OBRA Y REPORTE DE OBRA EJECUTADA

## POLÍTICA "REPORTE INICIAL DE OBRA"

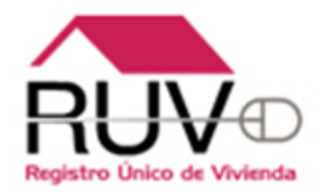

El verificador podrá ingresar al módulo de "Reporte inicial de obra", una vez realizada la verificación documental, **con independencia del resultado registrado de la misma.** 

#### REPORTE INICIAL DE OBRA HOMOLOGADA A OBRA EJECUTADA

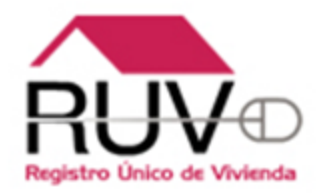

El sistema muestra los datos generales de la orden de verificación para que el verificador capture lo correspondiente.

|                             |                                                                                                    |                                  |                      | -                       |                        |
|-----------------------------|----------------------------------------------------------------------------------------------------|----------------------------------|----------------------|-------------------------|------------------------|
| bre del Frente : FRACCIONAM | IENTO LOS ANGELES                                                                                                    | Orden Verificación : 50088554001 | Total de Viviendas   | 5:26                    |                        |
| Rep. Inicial Obra           |                                                                                                    |                                  |                      |                         |                        |
| Fecha 1a. Visita : 07/01/   | 2010 Urbanización : 0                                                                                                    | ◆ M Infraestructura : 0          | 🔶 % Equipamiento Ur  | bano: 0 🔺 % Criter      | rio Sin Inicio de Obra |
| Bitácora de Obra :          | Observaciones                                                                                                    | Pruebas :                        | Observaciones        |                         | P 26                   |
| 🔵 Cumple 💿 No Cumple        |                                                                                                    | 🔵 Cumple 💿 No                    | Cumple               |                         | V O Ayuda              |
|                             |                                                                                                    |                                  |                      |                         | <b>X</b> 0             |
| Id Vivienda                 | Criterio sin inicio de obra                                                                                                    | Porcentaje Obra Ejecutada        | Indicador de Calidad | Nivel de Incumplimiento | Observaciones          |
| 00                          |                                                                                                    | 0                                | ତ 😮 🔾 🖌 💭 🕷          | Ninguna                 |                        |
| 87                          |                                                                                                    | 0                                | ● 8 ○ < ○ ×          | Ninguna                 |                        |
| 88                          |                                                                                                    | 0                                | ତ 😮 🔾 🖌 💭 🕷          | Ninguna                 |                        |
| 89                          | <ul> <li>8 </li> <li>* </li> <li>8 </li> <li>* </li> <li>8 </li> <li>* </li> <li>* </li> &lt;</ul> | 0                                | ତ 😮 🔾 🖌 💭 🕷          | Ninguna                 |                        |
| 90                          | • 9 • • • × • ×                                                                                                    | 0                                | ତ 😮 🔾 🖌 💭 🕷          | Ninguna                 |                        |
| 91                          | • P 🔾 🛩 🖉 🕷                                                                                                    | 0                                | ତ 😮 🔾 🖌 💭 🕷          | Ninguna                 |                        |
| 92                          | ୍ ନ 🔿 🔺 🔿 🗙                                                                                                    | 0                                | ତ 😮 🔾 🖌 💭 🕷          | Ninguna                 |                        |
| 93                          | • P 🔾 🛩 🖉 🕷                                                                                                    | 0                                | ତ 😮 🔾 🖌 💭 🕷          | Ninguna                 |                        |
| 102                         | • • • • • *                                                                                                    | 0                                | • 9 • * • *          | Ninguna                 |                        |

Al seleccionar la "AYUDA" el sistema le enviará el siguiente mensaje: Al calificar el Criterio Sin Inicio Obra y asignar un Porcentaje de Obra Ejecutada, debe calificar el Indicador de Calidad. Si la vivienda no cumple con el Indicador de Calidad, será necesario especificar un Nivel de Incumplimiento para esa vivienda.

#### REPORTE INICIAL DE OBRA HOMOLOGADA A OBRA EJECUTADA

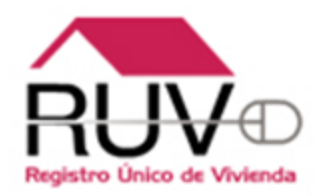

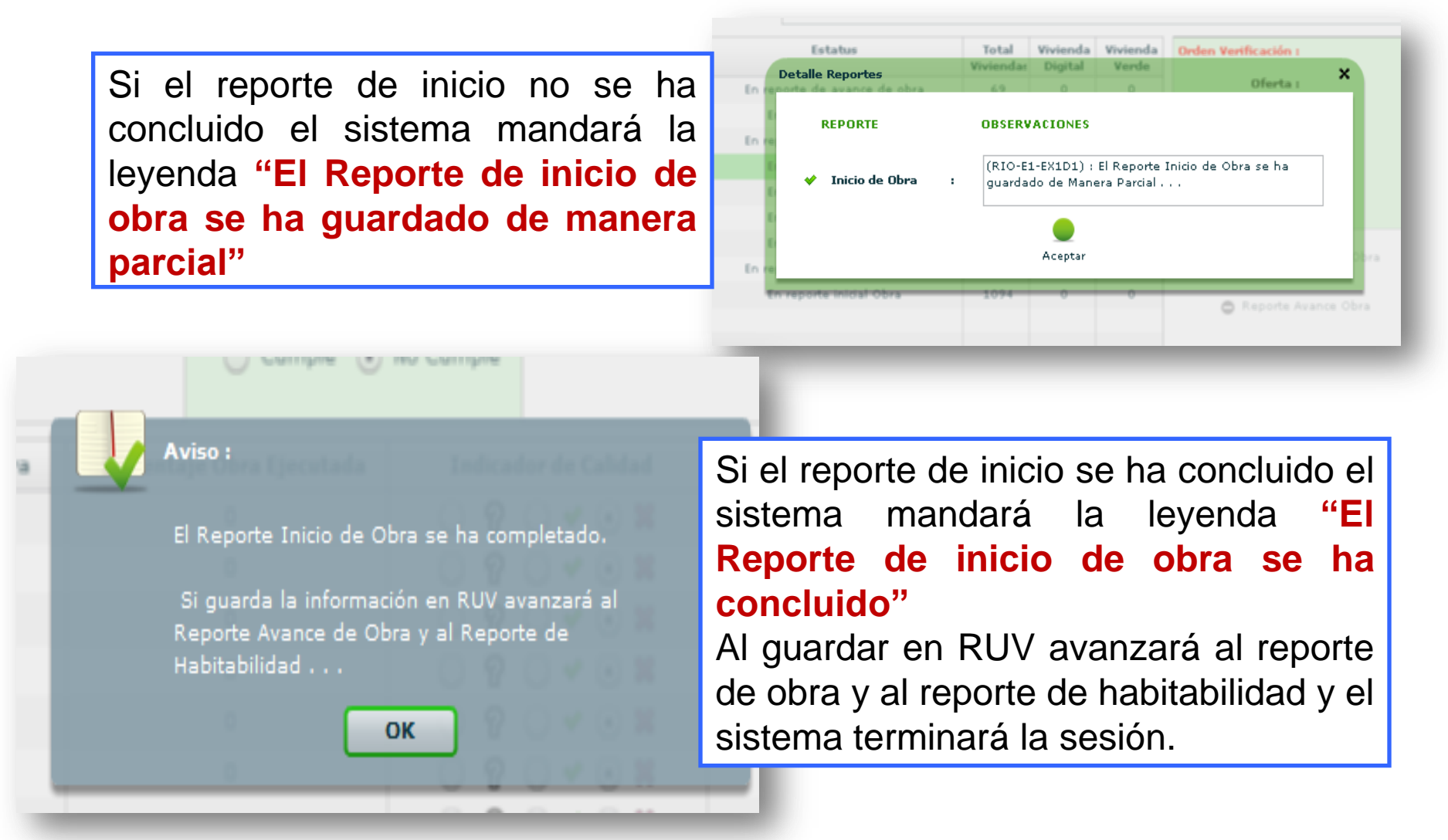

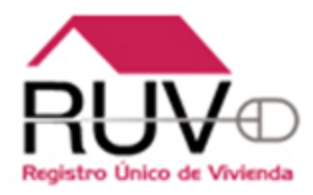

# REPORTE DE AVANCE Y CALIDAD

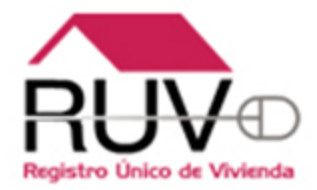

Cuando el verificador seleccione el número de periodo, el aplicativo enviará un mensaje de deberá cambiar la fecha del mismo...

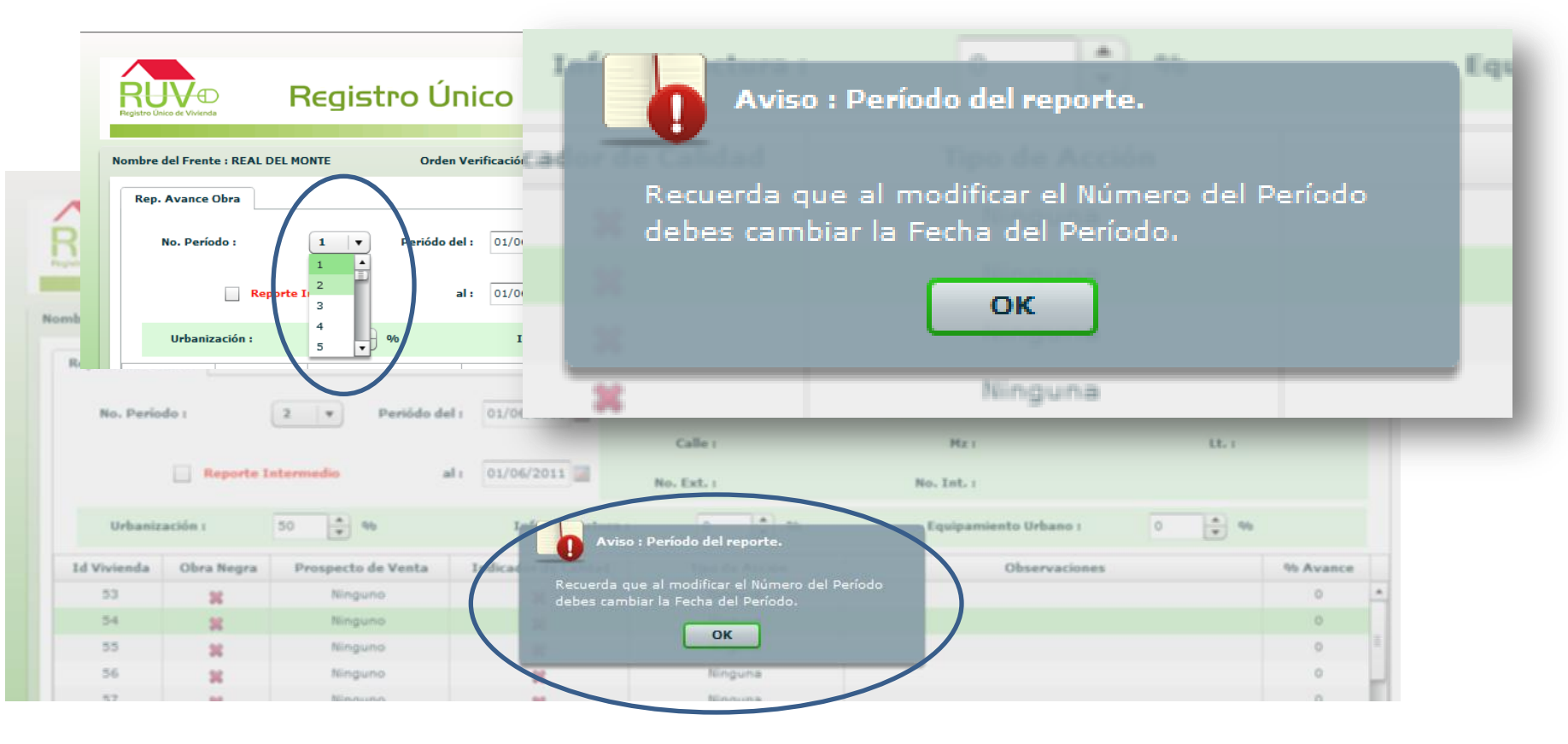

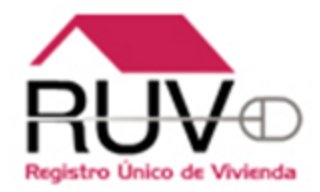

| Si el verificador no cambia las<br>fechas, el aplicativo no le permitirá<br>guardar el reporte quincenal.                                                                                                    |  |
|----------------------------------------------------------------------------------------------------|--|
| Nombre del Frente : RINCONADA ARBOLEDAS         Orden Verificación : 50096949001         Total de Cambiar la Fecha del Período.                                                                                                    |  |
| Ren. Habitabilidad Ren. Avance Obra                                                                                                    |  |
| No. Período :       9       ✓       Periódo del :       11/16/20       Id Vivienda :       21       CUV :       1014053447100208         Reporte Intermedio       al :       11/30/20       E       Calle :       PASEO DE LA ARBOLEDA       Mz :       2       Lt. :       2                                                                                                    |  |
| Image: Second second secon |  |
|                                                                                                    |  |
|                                                                                                    |  |
| Recuerda que al modificar el Número del Periodo debes                                                                                                    |  |
| a 🚛 🚛 cambiar la Fecha del Período.                                                                                                    |  |
|                                                                                                    |  |
| 75                                                                                                    |  |
| 75                                                                                                    |  |
| 31 Minguno Ninguna 12                                                                                                    |  |
|                                                                                                    |  |
| RUV V1 0                                                                                                    |  |

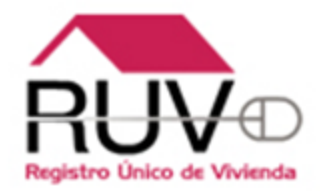

El aplicativo enviará un mensaje de reporte intermedio cuando del verificador marque el reporte como tal, para que se guarde como reporte intermedio en las bitácoras.

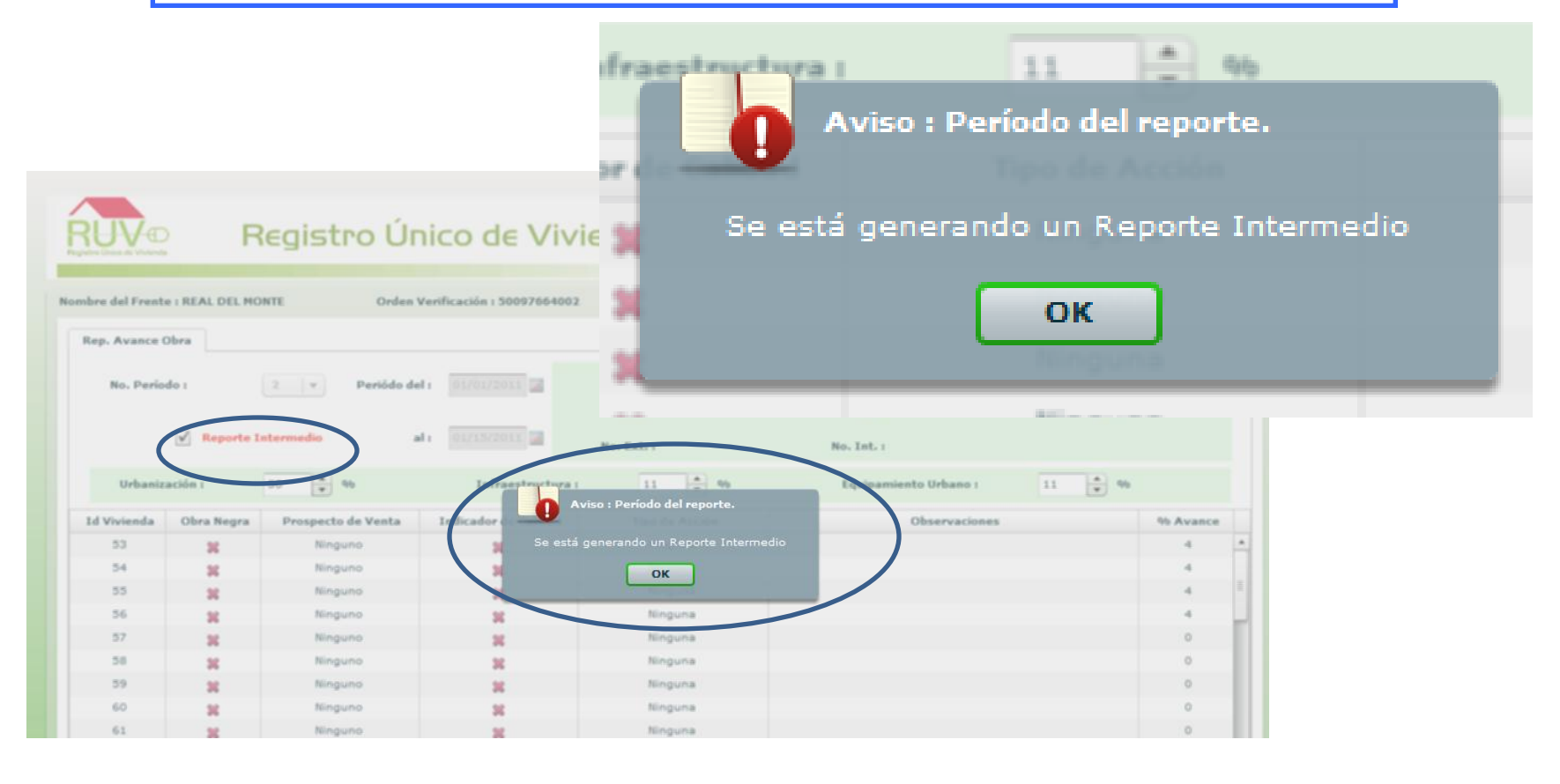

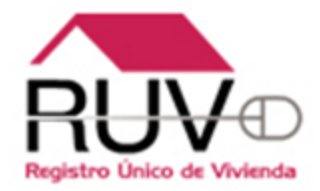

En reporte intermedio el sistema no le permite seleccionar numero de periodo y fechas.

| o Único de Vivienda |                | registre       | , onico c            |                   | BDR         |                   |             |                   | Regresar Guar                 | dar en RUV Cerrar s |
|---------------------|----------------|----------------|----------------------|-------------------|-------------|-------------------|-------------|-------------------|-------------------------------|---------------------|
| re del Frent        | e : VILLA FLOR | IDA 54 IT      | Orden Verificad      | ción : 5000575500 | 1 1         | lotal de Vivienda | s : 54      |                   |                               |                     |
| p. Habitabil        | idad Rep. /    | Vance Obra R   | ep. Ecotecnologías/A | Atributos         |             |                   |             |                   |                               |                     |
| N- 0                |                |                | Desiáde del s        | 04/16/2010        |             |                   | Id Viviend  | a :               | cuv                           | :                   |
| NO. P               | enodo          |                | Periodo del :        | 04/16/2010        |             | -                 |             | I                 |                               |                     |
|                     | Ropo           | rto Intormodio | -                    | 04/20/2010        |             | ane .             |             |                   |                               |                     |
|                     | Пкеро          | rte Interneulo | ar.                  | 04/30/2010        | No. E       | Ext.:             | No. In      | t. :              |                               |                     |
| Urba                | anización :    | 100            | %                    | Infrae            | structura : | 100               | % Eq.       | uipamiento Urbanc | 100 <b>•</b>                  | 9/0                 |
| Td                  | Ohra           | Prospecto      | Indicador            | Tino              | % Avanca    | Tipología         | Cumple      | Superficie        | Cumple                        | Observaciones       |
| Vivienda            | Negra          | de<br>Venta    | de<br>Calidad        | Acción            | vo Avance   | npologia          | Tipología   | Total Habitabl    | Superficie<br>Total Habitable | Observaciones       |
| 1                   | *              | Ninguno        | *                    | Ninguna           | 100         | Unifamiliar       | ● 8 ○ ♥ ○ ¥ | 85.98             | ● 8 ○ ◆ ○ 8                   |                     |
| 2                   | *              | Apartada       | <b>*</b>             | Ninguna           | 100         | Unifamiliar       | ତ 😮 🔾 🖌 💭 🕷 | 85.98             | ତ 💡 🔾 🛩 🔾 🕱                   |                     |
| 3                   | *              | Apartada       | *                    | Ninguna           | 100         | Unifamiliar       | ତ 😮 🔾 🛩 🔾 🕱 | 85.98             | ତ 😮 🔾 🛩 🔾 😫                   |                     |
| 4                   | *              | Ninguno        | <b>~</b>             | Ninguna           | 100         | Unifamiliar       | ତ 😮 🔾 🛩 🔾 🕱 | 85.98             | ତ 😮 🔾 🛩 🔾 🕱                   |                     |
| 5                   | *              | Ninguno        | <b>*</b>             | Ninguna           | 100         | Unifamiliar       | ତ 😮 🔾 🛩 🔾 🕱 | 85.98             | ତ 💡 🔾 🛩 🔾 駡                   |                     |
| 6                   | <b>~</b>       | Ninguno        | <b>*</b>             | Ninguna           | 100         | Unifamiliar       | ତ 😮 🔾 🛩 🔾 🕱 | 85.98             | ତ 😮 🔾 🖌 💭 🕷                   |                     |
| 7                   | *              | Ninguno        | *                    | Ninguna           | 100         | Unifamiliar       | ତ 😮 🔾 🛩 🔾 🕱 | 83.25             | ତ 😮 🔾 🛩 🔾 🕷                   |                     |
| 8                   | 4              | Ninguno        | *                    | Ninguna           | 100         | Unifamiliar       | ତ 😮 🔾 🛩 🔾 🕱 | 83.25             | ତ ନ୍ଧ 🔿 🛪 🔿 🕷                 |                     |
| 9                   | *              | Ninguno        | *                    | Ninguna           | 100         | Unifamiliar       | ତ 😮 🔾 🛩 🔾 🕱 | 83.25             | ତ 😮 🔾 🖌 💭 🕱                   |                     |
| 10                  | <b>~</b>       | Ninguno        | <b>*</b>             | Ninguna           | 100         | Unifamiliar       | ତ 😮 🔾 🛩 🔾 🖊 | 83.25             | ତ 😮 🔾 🛩 🔾 🕷                   |                     |
| 11                  | *              | Ninguno        | *                    | Ninguna           | 100         | Unifamiliar       | ● ₽ ○ ♥ ○ ¥ | 83.25             | ତ 😮 🔾 🛩 🔾 🕱                   |                     |
| 12                  |                | Ninguno        |                      | Corrección        | 100         | Unifamiliar       | ● 8 ○ ✓ ○ ¥ | 83.25             | ତ ନ୍ଧ 🔿 🖌 🔿 🗶                 |                     |
| 13                  | *              | Ninguno        | *                    | Corrección        | 100         | Unifamiliar       | ● P ○ ♥ ○ ¥ | 83.25             | ତ 😮 🔾 🖌 💭 🕷                   |                     |
|                     | *              | Ninguno        | *                    | Corrección        | 100         | Unifamiliar       | ● P ○ ♥ ○ ¥ | 83.25             | ତ 😮 🔾 🛩 🔾 🕱                   |                     |
| 14                  |                |                |                      | Corrección        |             |                   |             |                   | 0.0.0.0                       |                     |

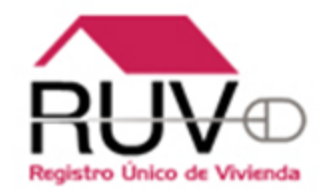

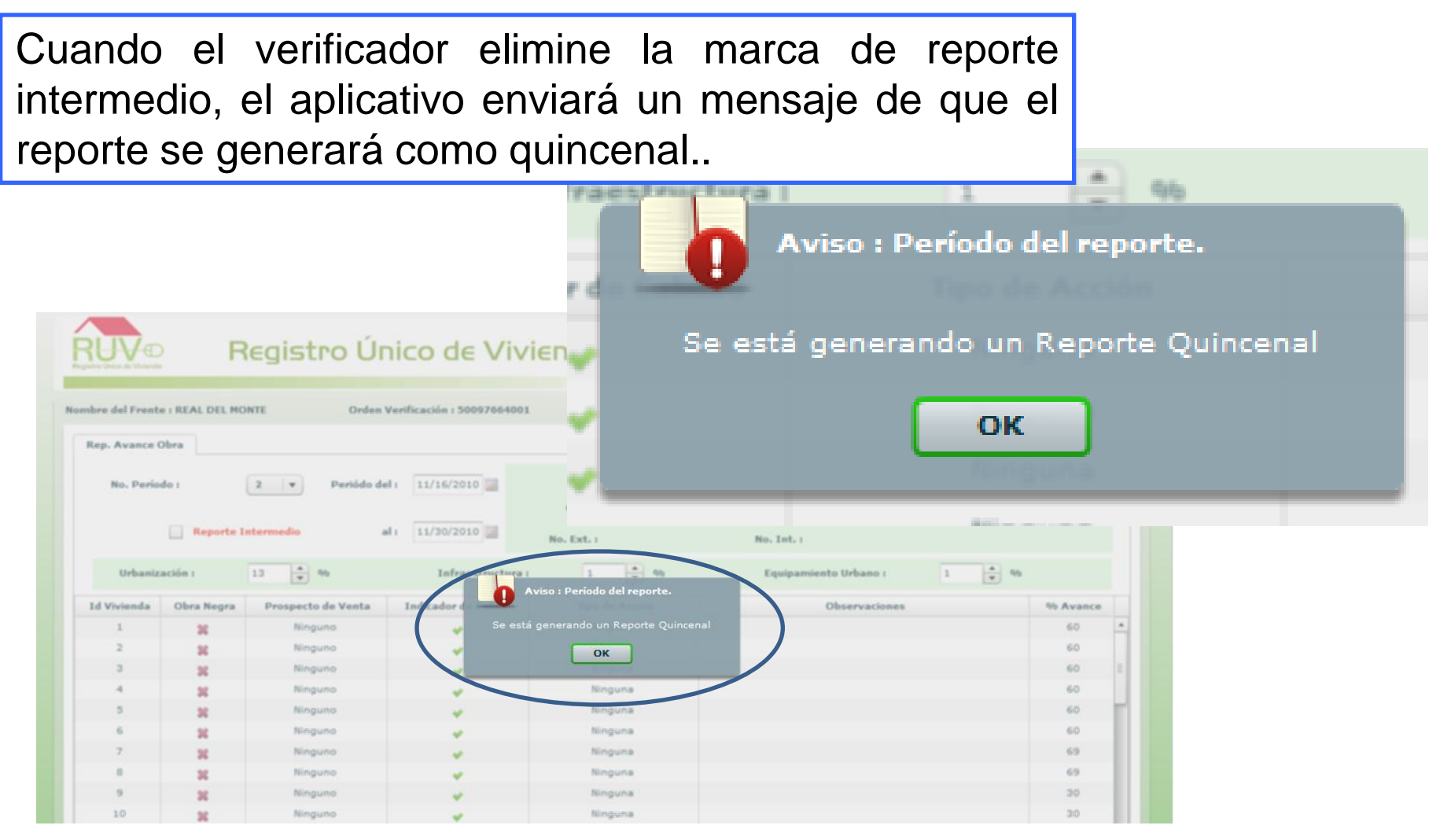

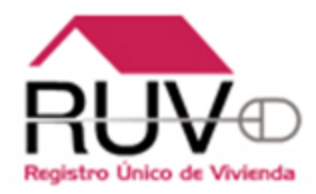

| Repo<br>No. F                            | te : VILLA FLOR<br>D <b>rte de</b><br>Período : | 10A 54 IT<br>e obra                                                                  | Orden Verifica<br>p. Ecotecnologías//<br>Periód/del : | Ción : 5000575500                                                               | inda<br>1                                     | <ul> <li>Rep</li> <li>Ava</li> <li>Ava</li> <li>Tipo</li> </ul>                                       | oorte de ava<br>inces y calio<br>ince genera<br>ilogía y sup | ance d<br>dad de<br>al de ol<br>erficie                              | le obra.<br>e obra, vivier<br>bra.<br>total habital | nda por viviend<br>ble por viviend |
|------------------------------------------|-------------------------------------------------|--------------------------------------------------------------------------------------|-------------------------------------------------------|---------------------------------------------------------------------------------|-----------------------------------------------|----------------------------------------------------------------------------------------------------|--------------------------------------------------------------|----------------------------------------------------------------------|-----------------------------------------------------|------------------------------------|
| Urb                                      | Repo                                            | rte Intermedio                                                                       |                                                       | 04/30/2010                                                                      | No.                                           | Calle :<br>Ext. :                                                                                     | No. 2                                                        | Avanc                                                                | ce general d                                        | e obra.                            |
| Id<br>Vivienda                           | Obra<br>Negra                                   | Prospecto<br>de<br>Venta                                                             | Indicador<br>de<br>Calidad                            | Tipo<br>Acción                                                                  | % Avance                                      | Tipología                                                                                             | Cumple<br>Tipología                                          | Superficie<br>Total Habitabl                                         | Cumple<br>I Superficie<br>Total Habitable           | Observaciones                      |
| 1                                        | *                                               | Ninguno                                                                              |                                                       | Ninguna                                                                         | 100                                           | Unifamiliar                                                                                           | ● ? ○ ♥ ○ ¥                                                  | 85.98                                                                |                                                     | -                                  |
| 2                                        | *                                               | Apartada                                                                             |                                                       | Ninguna                                                                         | 100                                           | Unifamiliar                                                                                           | ତ 🞖 🔾 🖌 💭 🕷                                                  | 85.98                                                                | ତ ନ 🔿 🛧 🔿 🗙                                         |                                    |
| 3                                        | *                                               | Apartada                                                                             | *                                                     | Ninguna                                                                         | 100                                           | Unifamiliar                                                                                           | ତ 😮 🔾 🛩 🔾 🕷                                                  | 85.98                                                                | ● 8 ○ ♥ ○ ¥                                         |                                    |
| 4                                        | *                                               | Ninguno                                                                              | <b>v</b>                                              | Ninguna                                                                         | 100                                           | Unifamiliar                                                                                           | 💿 ନ୍ 🔾 🖌 💭 🞇                                                 | 85.98                                                                | ⊙ ? ○ ♥ ○ ¥                                         |                                    |
| 4                                        |                                                 | Ninguno                                                                              | <b>*</b>                                              | Ninguna                                                                         | 100                                           | Unifamiliar                                                                                           | ତ 😮 🔾 🛩 🔾 🕱                                                  | 85.98                                                                | ○ 8 ○ ▼ ○ ※                                         |                                    |
| 4                                        | *                                               |                                                                                      |                                                       |                                                                                 | 100                                           | Unifamiliar                                                                                           | 💿 ନୁ 🔾 🖌 📜 🞇                                                 | 85.98                                                                | ତ 😮 🔾 🖌 💭 🗶                                         |                                    |
| 4                                        | *                                               | Ninguno                                                                              |                                                       | Ninguna                                                                         | 100                                           |                                                                                                    | 0000                                                         |                                                                      |                                                     |                                    |
| 4<br>6<br>7                              | *                                               | Ninguno<br>Ninguno                                                                   | *                                                     | Ninguna                                                                         | 100                                           | onfamiliar                                                                                            |                                                              | 83.25                                                                | ା ନ 🔾 🛩 🔾 🗶                                         |                                    |
| 4<br>6<br>7<br>8                         | *<br>*<br>*                                     | Ninguno<br>Ninguno<br>Ninguno                                                        | *                                                     | Ninguna<br>Ninguna                                                              | 100                                           | Unifamiliar                                                                                           |                                                              | 83.25                                                                | Avance por                                          | vivienda.                          |
| 4<br>6<br>7<br>8<br>9                    | *                                               | Ninguno<br>Ninguno<br>Ninguno<br>Ninguno                                             | *                                                     | Ninguna<br>Ninguna<br>Ninguna                                                   | 100<br>100<br>100                             | Unifamiliar<br>Unifamiliar                                                                            |                                                              | 83.25<br>83.25<br>83.25                                              | Avance por                                          | vivienda.                          |
| 4<br>5<br>7<br>8<br>9<br>10              | *<br>*<br>*<br>*                                | Ninguno<br>Ninguno<br>Ninguno<br>Ninguno<br>Ninguno                                  | *                                                     | Ninguna<br>Ninguna<br>Ninguna<br>Ninguna                                        | 100<br>100<br>100<br>100                      | Unifamiliar<br>Unifamiliar<br>Unifamiliar<br>Unifamiliar                                              |                                                              | 83.25<br>83.25<br>83.25<br>83.25                                     | Avance por                                          | vivienda.                          |
| 4<br>7<br>8<br>9<br>10<br>11             | *                                               | Ninguno<br>Ninguno<br>Ninguno<br>Ninguno<br>Ninguno<br>Ninguno                       | *                                                     | Ninguna<br>Ninguna<br>Ninguna<br>Ninguna<br>Ninguna<br>Corrección               | 100<br>100<br>100<br>100<br>100               | Unifamiliar<br>Unifamiliar<br>Unifamiliar<br>Unifamiliar<br>Unifamiliar                               |                                                              | 83.25<br>83.25<br>83.25<br>83.25<br>83.25                            |                                                     | vivienda.                          |
| 4<br>7<br>8<br>9<br>10<br>11<br>12       |                                                 | Ninguno<br>Ninguno<br>Ninguno<br>Ninguno<br>Ninguno<br>Ninguno<br>Ninguno            | *                                                     | Ninguna<br>Ninguna<br>Ninguna<br>Ninguna<br>Ninguna<br>Corrección<br>Corrección | 100<br>100<br>100<br>100<br>100<br>100        | Unifamiliar<br>Unifamiliar<br>Unifamiliar<br>Unifamiliar<br>Unifamiliar<br>Unifamiliar                |                                                              | 83.25<br>83.25<br>83.25<br>83.25<br>83.25<br>83.25                   |                                                     | vivienda.                          |
| 4<br>7<br>8<br>9<br>10<br>11<br>12<br>13 |                                                 | Ninguno<br>Ninguno<br>Ninguno<br>Ninguno<br>Ninguno<br>Ninguno<br>Ninguno<br>Ninguno |                                                       | Ninguna<br>Ninguna<br>Ninguna<br>Ninguna<br>Ninguna<br>Corrección<br>Corrección | 100<br>100<br>100<br>100<br>100<br>100<br>100 | Unifamiliar<br>Unifamiliar<br>Unifamiliar<br>Unifamiliar<br>Unifamiliar<br>Unifamiliar<br>Unifamiliar |                                                              | 83.25<br>83.25<br>83.25<br>83.25<br>83.25<br>83.25<br>83.25<br>83.25 |                                                     | vivienda.                          |

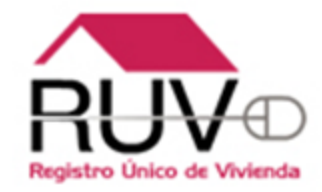

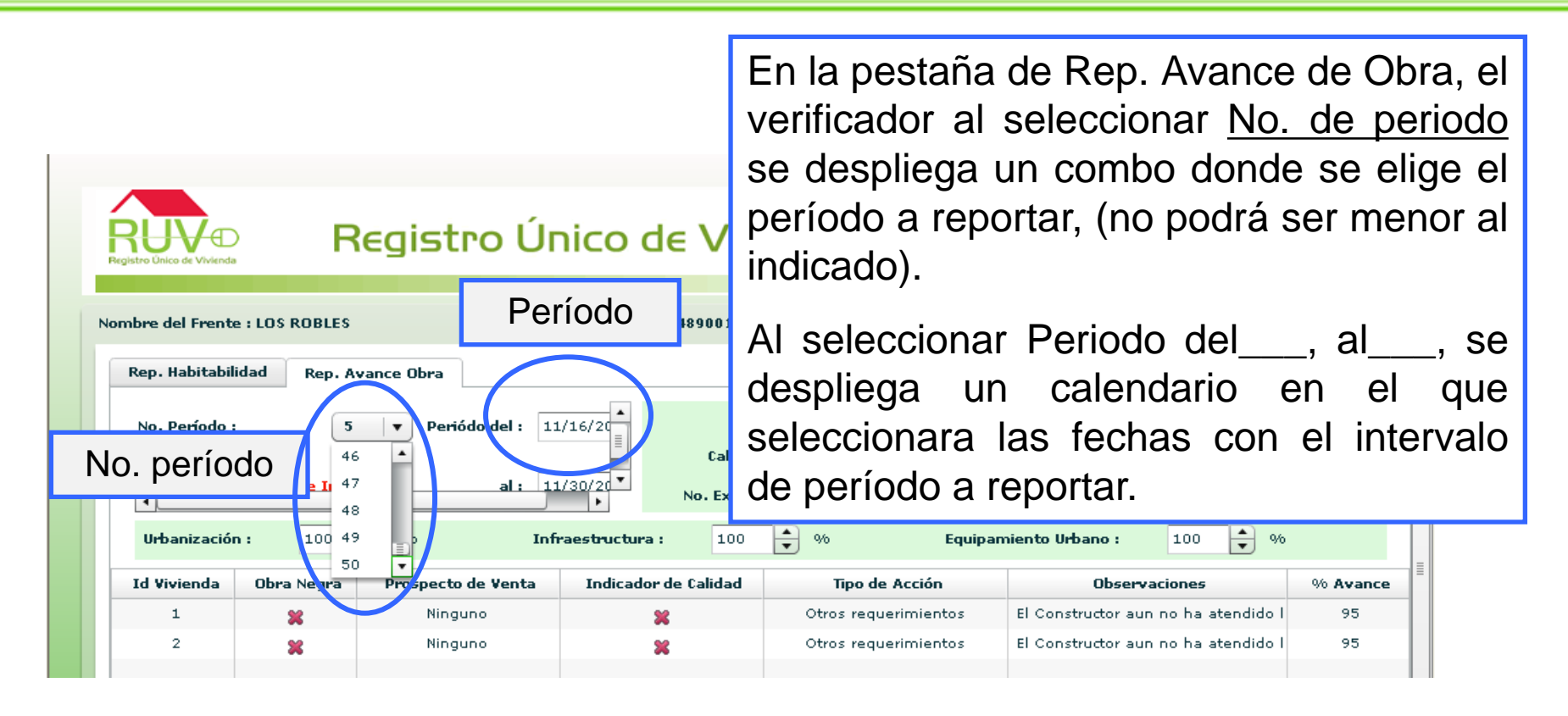

**Importante.** El verificador registrar 2 reportes por mes, adicional a los reportes quincenales podrá registrar intermedios cuando lo requiera.

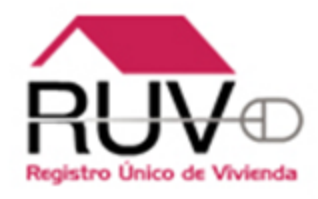

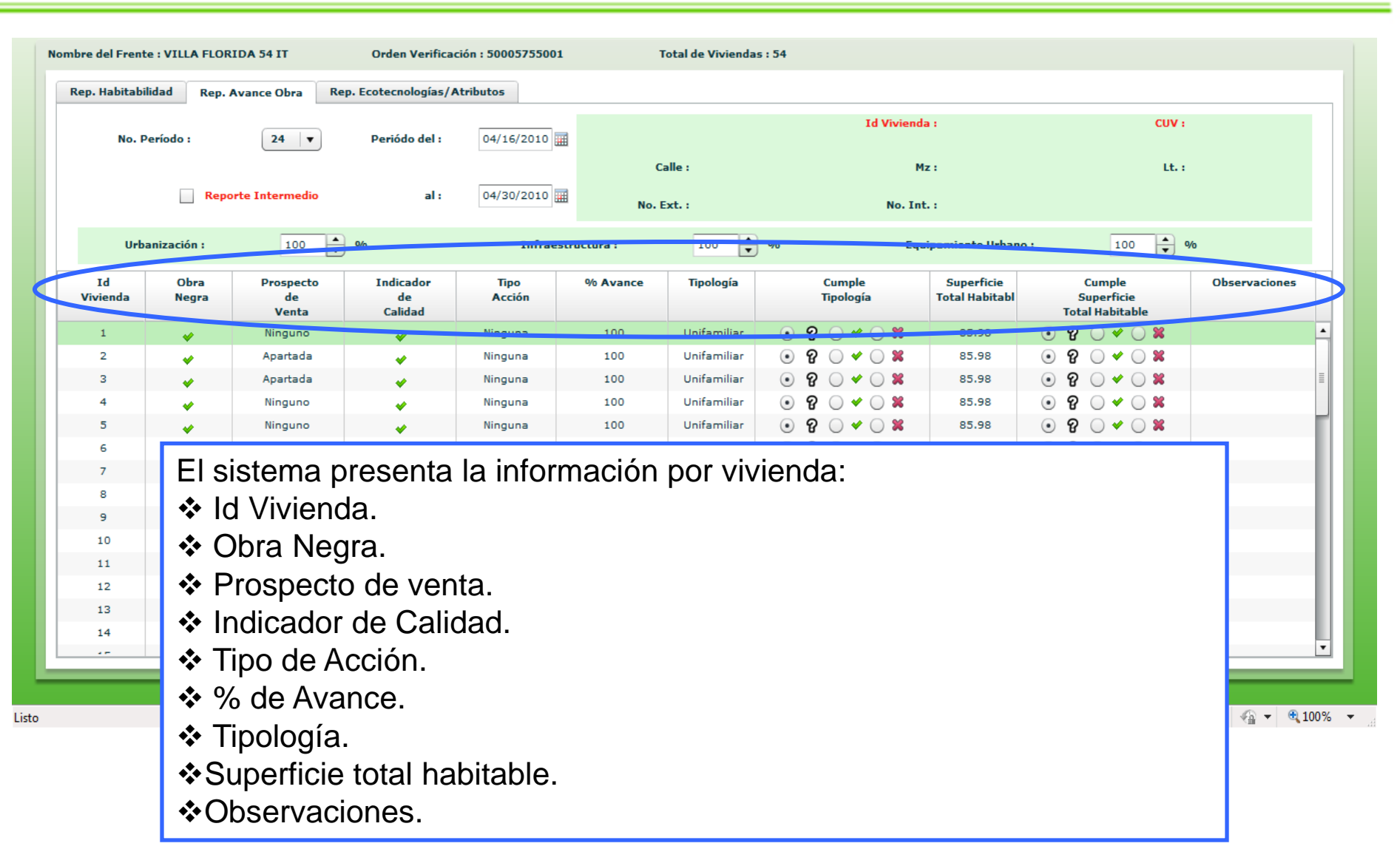

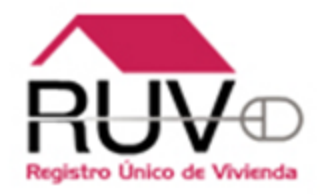

En el indicador de calidad solo cambiará la cruz por una palomita (en su caso). En el Tipo de acción y al seleccionar cualquier vivienda se despliega un combo que contiene: Ninguna, Corrección inmediata, Otros requerimientos.

En % Avance se selecciona el avance que tenga la (s) vivienda (s) reportada (s), no pudiendo marcar avances menores al ya establecido.

NOTA: En Id Vivienda y % Avance, se puede ordenar de mayor a menor y viceversa.

| Indicador de Calidad | Tipo de Acción 🔻     | % Avance |
|----------------------|----------------------|----------|
| ×                    | Ninguna              | 0        |
| ×                    | Ninguna              | 0 🔻      |
| ¥                    | Ninguna              | 50 4     |
| *                    | Ninguna 🔻            | 51       |
| 8                    | Ninguna              | 52 🗉     |
| 8                    | Corrección inmediata | 53       |
| _                    | Otros requerimientos | 54 🗸     |
| _                    | Ou os requeinmentos  | 54 🔻     |

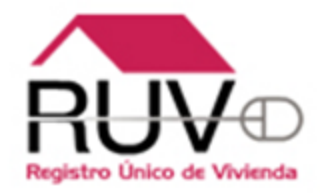

Se muestran dos columnas de Superficie total habitable, una donde muestra los m<sup>2</sup> de la vivienda y la segunda columna donde se registra el resultado de la superficie total habitable.

Nota: El concepto de superficie total habitable esta habilitado para calificar a partir de un avance de obra del 25%, antes no se puede calificar este concepto.

Se presenta una columna donde muestra la tipología de la vivienda y una segunda columna donde se registra el resultado de la tipología.

| Tipología   |       |     | Cum<br>Tipol | ple<br>ogí | а          |   | Superficie<br>Total Habit |       | S<br>Tota | Cum<br>Supe<br>al Ha | ple<br>fici<br>bita | ie<br>able |   |  |
|-------------|-------|-----|--------------|------------|------------|---|---------------------------|-------|-----------|----------------------|---------------------|------------|---|--|
| Unifamiliar | ullet | ନ୍ତ | $\bigcirc$   | ¥          | $\bigcirc$ | × | 44.97                     |       | ନ୍ତ       | $\bigcirc$           | *                   | $\bigcirc$ | × |  |
| Unifamiliar | ullet | ନ୍ତ | $\bigcirc$   | ¥          | $\bigcirc$ | × | 44.97                     |       | ନ୍ତ       | $\bigcirc$           | *                   | $\bigcirc$ | 8 |  |
| Unifamiliar | ullet | ନ୍ତ | $\bigcirc$   | ¥          | $\bigcirc$ | × | 44.97                     | ullet | ନ୍ତ       | $\bigcirc$           | *                   | $\bigcirc$ | 8 |  |
| Unifamiliar | ullet | ନ୍ତ | $\bigcirc$   | ¥          | $\bigcirc$ | × | 44.97                     |       | ନ୍ତ       | $\bigcirc$           | *                   | $\bigcirc$ | 8 |  |
| Unifamiliar | ullet | ନ୍ତ | $\bigcirc$   | ¥          | $\bigcirc$ | × | 44.97                     | ullet | ନ୍ତ       | $\bigcirc$           | *                   | $\bigcirc$ | 8 |  |
| Unifamiliar | ullet | ନ୍ତ | $\bigcirc$   | ¥          | $\bigcirc$ | × | 44.97                     |       | ନ୍ତ       | $\bigcirc$           | *                   | $\bigcirc$ | 8 |  |
| Unifamiliar | ullet | ନ୍ତ | $\bigcirc$   | ¥          | $\bigcirc$ | × | 44.97                     | ullet | ନ୍ତ       | $\bigcirc$           | *                   | $\bigcirc$ | 8 |  |
| Unifamiliar | ullet | ନ୍ତ | $\bigcirc$   | ¥          | $\bigcirc$ | × | 44.97                     |       | ନ୍ତ       | $\bigcirc$           | *                   | $\bigcirc$ | 8 |  |
| Unifamiliar | ullet | ନ୍ତ | $\bigcirc$   | *          | $\bigcirc$ | × | 44.97                     | ullet | ନ୍ତ       | $\bigcirc$           | *                   | $\bigcirc$ | 8 |  |
| Unifamiliar |       | ନ୍ତ | $\bigcirc$   | *          | $\bigcirc$ | × | 44.97                     |       | ନ୍ତ       | $\bigcirc$           | *                   | $\bigcirc$ | * |  |
| Unifamiliar | ullet | ନ୍ତ | $\bigcirc$   | *          | $\bigcirc$ | × | 44.97                     | ullet | ନ୍ତ       | $\bigcirc$           | *                   | $\bigcirc$ | × |  |
|             | -     | -   |              |            |            |   |                           | -     | -         |                      |                     | _          |   |  |

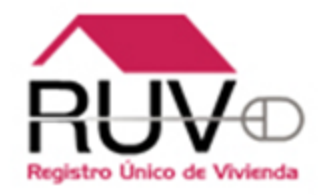

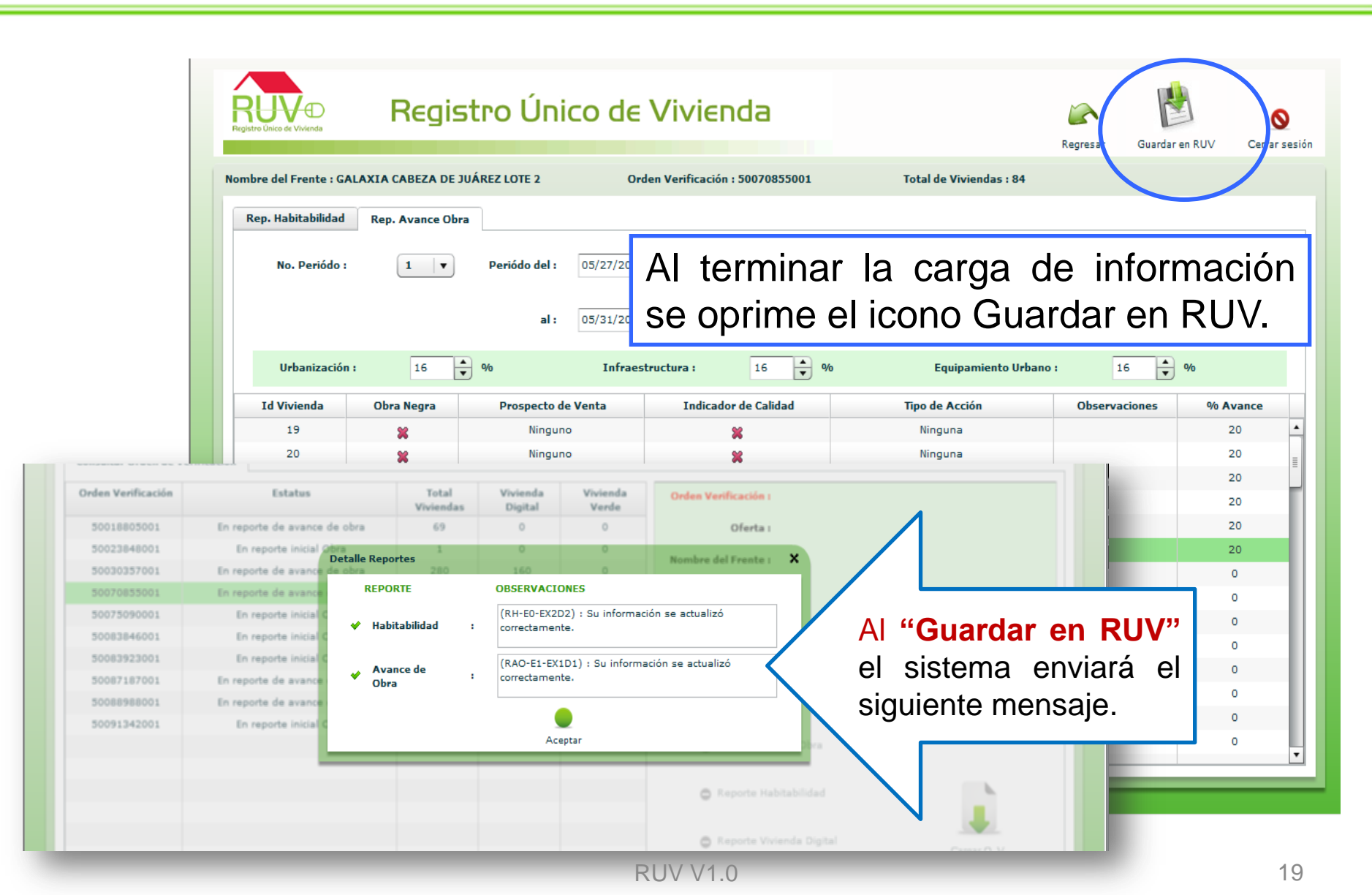

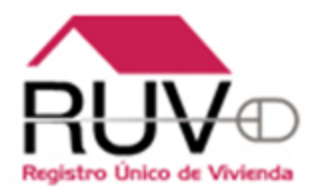

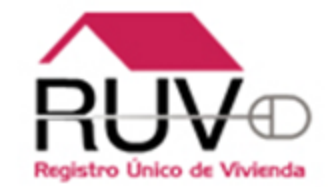

Se reducen el numero de pestañas (Vivienda verde, vivienda digital, atributos sustentables y ecotecnologías en conjunto) y se sustituyen por la pestaña de **Ecotecnologías / Atributos.** 

La validación de los conceptos de atributos sustentables y ecotecnologías en conjunto se validara vivienda por vivienda.

|                                                  | _           |                                     |                                       |                    | Regresar G                |          |         |
|--------------------------------------------------|-------------|-------------------------------------|---------------------------------------|--------------------|---------------------------|----------|---------|
| bre del Frente : AMPLIACION LA ESTRELLA          | )rden Verif | cación : 50053185001 Tot            | al de Viviendas : 4                   |                    |                           |          |         |
| Rep. Habitabilidad Rep. Avance (bra Rep. Ecotecr | ologías/A   | ributos                             |                                       |                    |                           |          |         |
| ♥:0 ▲:4 ¥:0                                      | Id          | /ivienda :                          | CUV: 0405030012100010                 | Lt.: 2             |                           | Mz.: 39  |         |
| Id Vivienda 1-CUV 0405030012100002-Lt 1-Mz 39    | Tipo        |                                     | Atributo                              | •                  | Distancia<br>Lineal (mts) | Cumplimi | ento    |
| Id Vivienda 2-CUV 0405030012100010-Lt 2-Mz 39    | ECO         | VÁLVULAS DE SECCIONAMIENTO PARA ALI | MENTACIÓN EN LAVABOS(2), INODOROS(1)  | FREGADERO(2), CALE |                           | ତ ନ 🔾 🗸  | / 🔾 🗶 🗌 |
|                                                  | ECO         | VÁLVULA REGULADORA, PA              | RA FLUJO DE AGUA, EN TUBERÍA DE SUMIN | ISTRO              |                           | ତ ନ 🔾 🔹  | • 🔾 🗙   |
| 10 VIVIENDA 4-CUV 0403030012100038-CL 4-M2 39    | ECO         | VIALID                              | AD DE ACCESO A LA VIVIENDA            |                    |                           | ତ ନ 🔾 🔹  | / 🔾 🗶   |
|                                                  | ATR         | UNIVER                              | SIDAD DISTANCIA EN METROS             |                    | 100                       | ତ ନ 🔾 🔹  | / 🔾 🗶   |
|                                                  | ATR         | TRANS                               | PORTE URBANO FRECUENCIA               |                    | 0                         | ତ ନ 🔾 🔹  | / 🔾 🗶   |
|                                                  | ATR         | TRANSPORT                           | E URBANO DISTANCIA EN METROS          |                    | 0                         | ତ ନ 🔾 🔹  | / 🔾 🗶   |
|                                                  | ECO         | TOMA DOMICIL                        | IARIA CONFORME NOM-002-CNA 1995       |                    |                           | ତ ନ 🔾 🔹  | / 🔾 🗶   |
|                                                  | ATR         | SUPERMI                             | ERCADO DISTANCIA EN METROS            |                    | 0                         | ତ ନ 🔾 🔹  | / 🔾 🗶   |
|                                                  | ECO         | SISTEMA DE SUMINISTRO DE AC         | SUA POTABLE CONSTANTE POR SISTEMA PR  | ESURIZADA          |                           | ତ ନ 🔾 🔹  | / 🔾 🗶   |
|                                                  | ATR         | SERVICIOS DE SALUD TERCER NIVEL     | (HOSPITALES DE ESPECIALIDADES) DISTA  | ICIA EN METROS     | 100                       | ତ ନ 🔾 🔹  | / 🔾 🗶   |
|                                                  | ATR         | SERVICIOS DE SALUD SEGUNDO NIVEL (  | HOSPITALES REGIONALES Y GENERALES) DI | STANCIA EN METROS  | 100                       | • P • •  | / 🔾 🗶   |
|                                                  | ATR         | SERVICIOS DE SALUD PRIMER NIV       | EL (CONSULTORIOS Y CLÍNICAS) DISTANC  | A EN METROS        | 100                       | • P • •  | / 🔾 🗶   |
|                                                  | ECO         | S                                   | ERVICIO DE POSTVENTA                  |                    |                           | ତ ନ 🔾 🔹  | × 🔾 🖌   |
|                                                  | ECO         | SEPARACIÓN DE RESIDUOS DE LA CONSTR | UCCIÓN, EN LA FUENTE, ALMACENAMIENTO  | TEMPORAL, RECOLEC  |                           | ତ ନ 🔾 🔹  | • 🔾 🗙   |
|                                                  | ATR         | SECUN                               | DARIA DISTANCIA EN METROS             |                    | 100                       | ତ ନ 🔾 🔹  | > ×     |
|                                                  | ECO         | REGADERA COMPE                      | INSADORA DE FLUJO GRADO ECOLOGICO     |                    |                           | • P • •  | / 🔾 🗶   |
|                                                  | FCO         |                                     |                                       | Δ                  |                           |          |         |

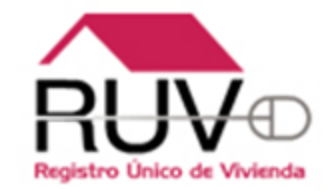

El sistema presenta un listado de todas la viviendas.

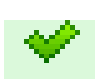

Muestra el numero de viviendas que tienen al menos un atributo registrado y estos tienen la marca de cumple.

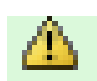

Muestras el numero de viviendas que tienen al menos un atributo registrado y no se ha terminado el proceso de validación.

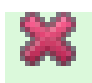

Muestra el numero de viviendas que tienen al menos un atributo registrado y uno o mas atributos no cumplen.

Muestra el numero de viviendas sin atributos registrados.

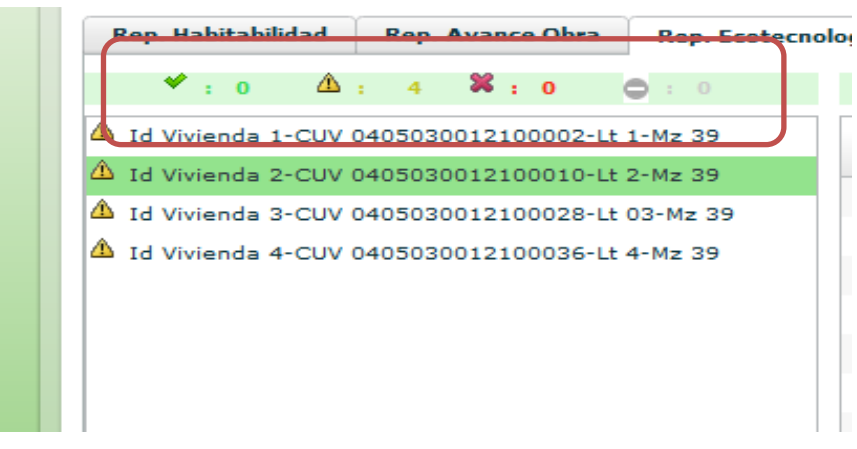

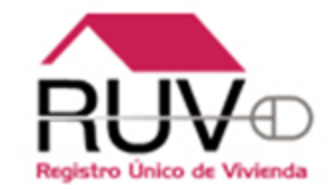

Al seleccionar la viviendas se muestra los atributos que el oferente registro con las siguientes columnas.

- Tipo: Muestra que tipo de atributo se registro (Ecotecnologías o atributo de vivienda)
- Atributo: Muestra el nombre del atributo o ecotecnologías registradas.
- Distancia lineal: Muestra la distancia lineal en metros que existe de la vivienda con los atributos registrados.
- Cumplimiento: Es la tabla donde se registra si el atributo cumple o NO Cumple.

En la parte inferior izquierda muestra el numero de atributos de la vivienda

| Id  | Vivienda: 2 CUV: 0405030012100010 Lt.: 2                                                    |                           | Mz.: 39           |
|-----|---------------------------------------------------------------------------------------------|---------------------------|-------------------|
| ipo | Atributo 🔻                                                                                  | Distancia<br>Lineal (mts) | Cumplimiento      |
| co  | VÁLVULAS DE SECCIONAMIENTO PARA ALIMENTACIÓN EN LAVABOS(2), INODOROS(1), FREGADERO(2), CALE |                           | ● 6 ● ▲ ● ★ ■     |
| ECO | VÁLVULA REGULADORA, PARA FLUJO DE AGUA, EN TUBERÍA DE SUMINISTRO                            |                           | ⊙ ? ⊖ ∽ ⊖ ≍       |
| 00  | VIALIDAD DE ACCESO A LA VIVIENDA                                                            |                           |                   |
| ATR | UNIVERSIDAD DISTANCIA EN METROS                                                             | 100                       | ତ ନ ୦ ୦ ୦ 🛪 🗌     |
| ATR | TRANSPORTE URBANO FRECUENCIA                                                                | 0                         | ୍ ତା ହା 🔾 🛩 🖂 🛎 📑 |
| ATR | TRANSPORTE URBANO DISTANCIA EN METROS                                                       | 0                         | ତ ନ 🔿 🔶 🛪 🗌       |
| ECO | TOMA DOMICILIARIA CONFORME NOM-002-CNA 1995                                                 |                           | ତ ନ 🔿 🔶 🛪 🗌       |
| ATR | SUPERMERCADO DISTANCIA EN METROS                                                            | 0                         | ୍ ତା ହା 🔾 🛩 🖂 🛤 🚽 |
| ECO | SISTEMA DE SUMINISTRO DE AGUA POTABLE CONSTANTE POR SISTEMA PRESURIZADA                     |                           | ି ହ 🔾 🛩 🔾 🗶       |
|     |                                                                                             | Total                     | Atributos<br>44   |

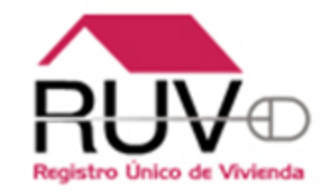

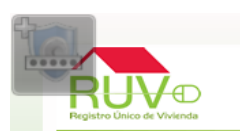

Nota: La distancia se muestra como dato informativo Si en la columna de tipo se muestra ATR-SIG es un atributo proporcionado por SIG

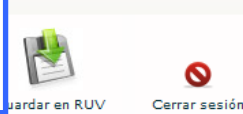

| ombre del Frente : VILLAS DEL MAR III PAQ.8-392VIV | Orden Ve  | rificación : 50104293001   | Total de Viviendas : 392             |                  |          |               |
|----------------------------------------------------|-----------|----------------------------|--------------------------------------|------------------|----------|---------------|
| Rep. Ecotecnologías/Atributos                      |           |                            |                                      |                  |          |               |
| * : 0 🏝 : 100 🗱 : 0                                | Id Vivier | ida: 1                     | CUV: 1023005797100006                | Lt.: 1           |          | <b>z.:</b> 87 |
| ⚠ Id Vivienda 1-CUV 1023005797100006-Lt 1-Mz 87    | Тіро      |                            | Atributo                             |                  | Valor    | Cumplimiento  |
| ▲ Id Vivienda 2-CUV 1023005797100014-Lt 1-Mz 87    | 500       |                            | SERVICIO DE DOSTVENTA                |                  | Atributo |               |
| ▲ Id Vivienda 3-CUV 1023005797100022-Lt 1-Mz 87    | 500       | TOMA DOM                   | CULTARIA CONFORMS NOM-002-CNA 1995   |                  |          |               |
| ⚠️ Id Vivienda 4-CUV 1023005797100030-Lt 1-Mz 87   | ECO       |                            | CILIARIA CONFORME NOMFOUZEONA 1995   |                  |          |               |
| ⚠️ Id Vivienda 5-CUV 1023005797100048-Lt 1-Mz 87   | ECO       |                            | LIDAD DE ACCESO A LA VIVIENDA        |                  |          |               |
| ⚠ Id Vivienda 6-CUV 1023005797100056-Lt 1-Mz 87    | ECO       | VALVULAS DE SECCIONAMIENTO | PARA ALIMENTACION EN LAVABOS(2), INC | DOROS(1), FREGAL |          |               |
| ⚠ Id Vivienda 7-CUV 1023005797100063-Lt 1-Mz 87    | ATR-SIG   |                            | PARQUE INFANTIL                      |                  | 92.8     |               |
| ▲ Id Vivienda 8-CUV 1023005797100071-Lt 1-Mz 87    | ATR-SIG   | ESP                        | ACIO DEPORTIVO Y RECREATIVO          |                  | 92.29    |               |
| ⚠ Id Vivienda 9-CUV 1023005797100089-Lt 1-Mz 87    | ATR-SIG   | DISTANCIA A PRE            | ESCOLAR CONSTRUIDA POR DESARROLLA    | DOR              | 1116.56  |               |
| ▲ Id Vivienda 10-CUV 1023005797100097-Lt 1-Mz 87   | ATR-SIG   | DISTANCIA A PF             | IMARIA CONSTRUIDA POR DESARROLLAD    | OR               | 1015.64  | ○ ? ⊙ ♥ ○ ₩   |
| ▲ Id Vivienda 11-CUV 1023005797100105-Lt 1-Mz 87   | ATR-SIG   | DISTANCIA A CENTR          | O DE SALUD CONSTRUIDO POR DESARROI   | LLADOR           | 640.79   | ○ ? ⊙ ♥ ○ ≍   |
| ▲ Id Vivienda 12-CUV 1023005797100113-Lt 1-Mz 87   | ATR-SIG   | DISTANCIA A SEC            | UNDARIA CONSTRUIDA POR DESARROLLA    | DOR              | 2172.15  | ○ ? ⊙ * ○ ¥   |
| A Id Vivienda 13-CUV 1023005797100121-Lt 1-Mz 87   | ATR-SIG   | DISTANCIA A MEDIO D        | E TRANSPORTE CONSTRUIDO POR DESARF   | ROLLADOR         | 500      | ○ ? ⊙ ♥ ○ ¥   |
| A Id Vivienda 14-CUV 1023005797100139-Lt 1-Mz 87   | ATR-SIG   | K                          | (INDER DISTANCIA EN METROS           |                  | 2745.96  | ○ ? ● ♥ ○ ≍   |
| A Id Vivianda 15-CUV 1023005797100147-Lt 1-Mz 87   | ATR-SIG   | PF                         | IMARIA DISTANCIA EN METROS           |                  | 2547.1   | ○ ? ● ♥ ○ ೫   |
| A ta vivianda 16-CUV 1023005797100155-Lt 1-Mz 87   | ATK-SIG   | SEC                        | UNDARIA DISTANCIA EN METROS          |                  | 2641.58  | ○ ? ● < ○ ≍   |
| A 14 Vivienda 10-CUV 1023005797100153-Et 1-Mz 67   | ATR-SIG   | SERVICIOS DE SALUD PRIMER  | NIVEL (CONSULTORIOS Y CLÍNICAS) DIST | ANCIA EN METROS  | 3451.31  | ○ ? ⊙ < ○ ≍   |
| A 10 Vivienda 1/-CUV 1023005/9/100162-Lt 1-M2 0/   | ATR-SIG   | VIAS                       | PRIMARIAS, DISTANCIA EN METROS       |                  | 500      | ○ ? ⊙ * ○ *   |
| A Id Vivienda 18-CUV 1023005/9/1001/0-Lt 1-Mz 8/   | ATR       | DENSIDAD DE VIV            | IENDA (NÚMERO DE VIVIENDAS POR HECT/ | ÁREA)            | 66       | ○ ? ● ♥ ○ ¥   |
| Id Vivienda 19-CUV 1023005/9/100188-Lt 1-Mz 8/     | ATR       | TRANSP                     | ORTE URBANO DISTANCIA EN METROS      |                  | 500      | ○ ? ● ♥ ○ ¥   |
| LI Vivienda 20-CUV 1023005797100196-Lt 1-Mz 87     |           |                            |                                      |                  |          |               |

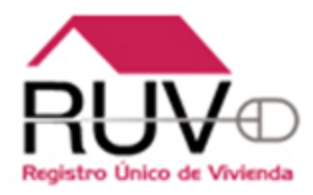

# REPORTE DE HABITABILIDAD DE LA VIVIENDA

## POLÍTICAS "REPORTE DE HABITABILIDAD DE LA VIVIENDA"

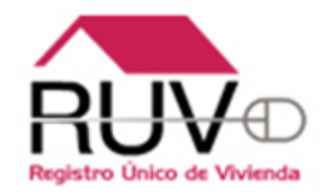

#### POLÍTICAS "REPORTE DE HABITABILIDAD DE LA VIVIENDA"

1.Si el reporte documental tiene un estatus diferente a "En verificación documental terminada" el sistema no le permite al oferente solicitar la habitabilidad.

2.El sistema mostrará al verificador los documentos asociados a la dotación de servicios:

- ✓ Agua.
- ✓ Electrificación.
- ✓ Drenaje.

## **REPORTE DE HABITABILIDAD**

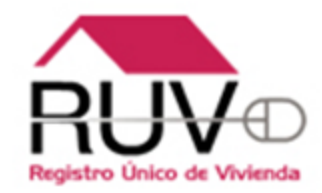

Al ingresar a "Habitabilidad" el sistema muestra el listado de la CUV o ID de la vivienda para seleccionar.

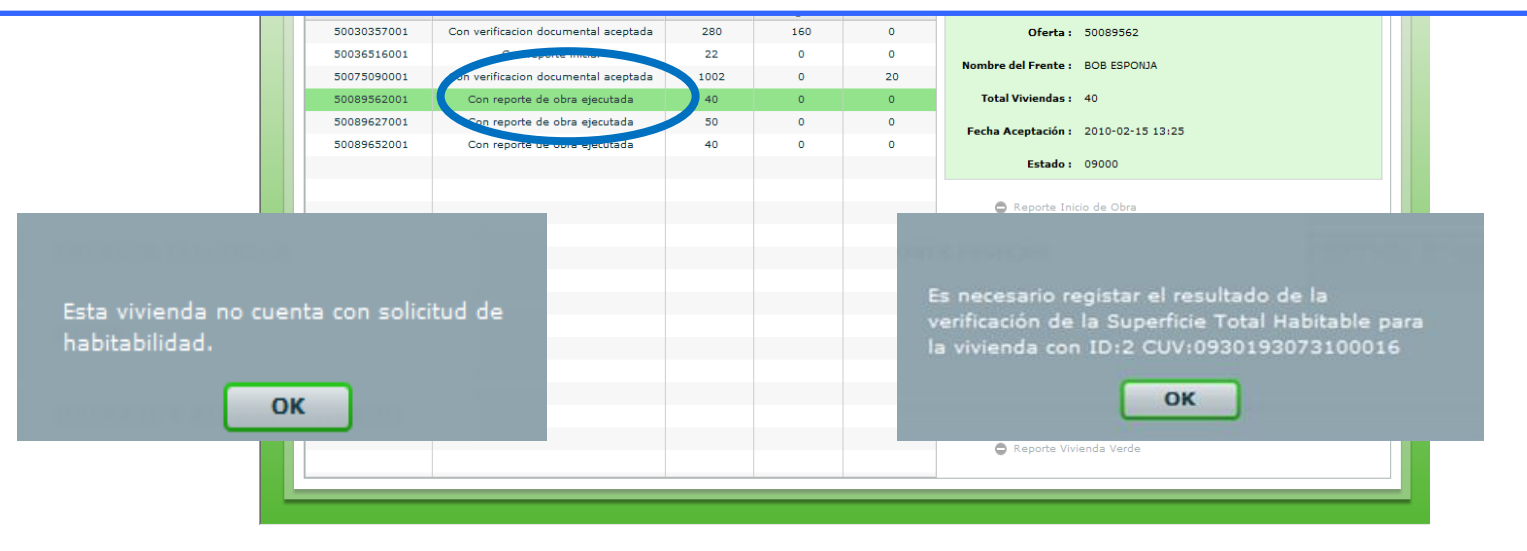

## **REPORTE DE HABITABILIDAD**

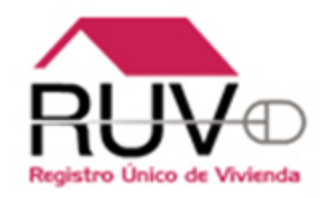

Guardar en RUV

Mz.: 2

Si la vivienda seleccionada, tiene solicitud de habitabilidad, el sistema activará el registro de resultados de verificación y permitirá consultar los documentos asociados a la dotación de servicio los cuales se identifican en letras azules.

Al terminar el registro de resultados seleccionará "Guardar en RUV"

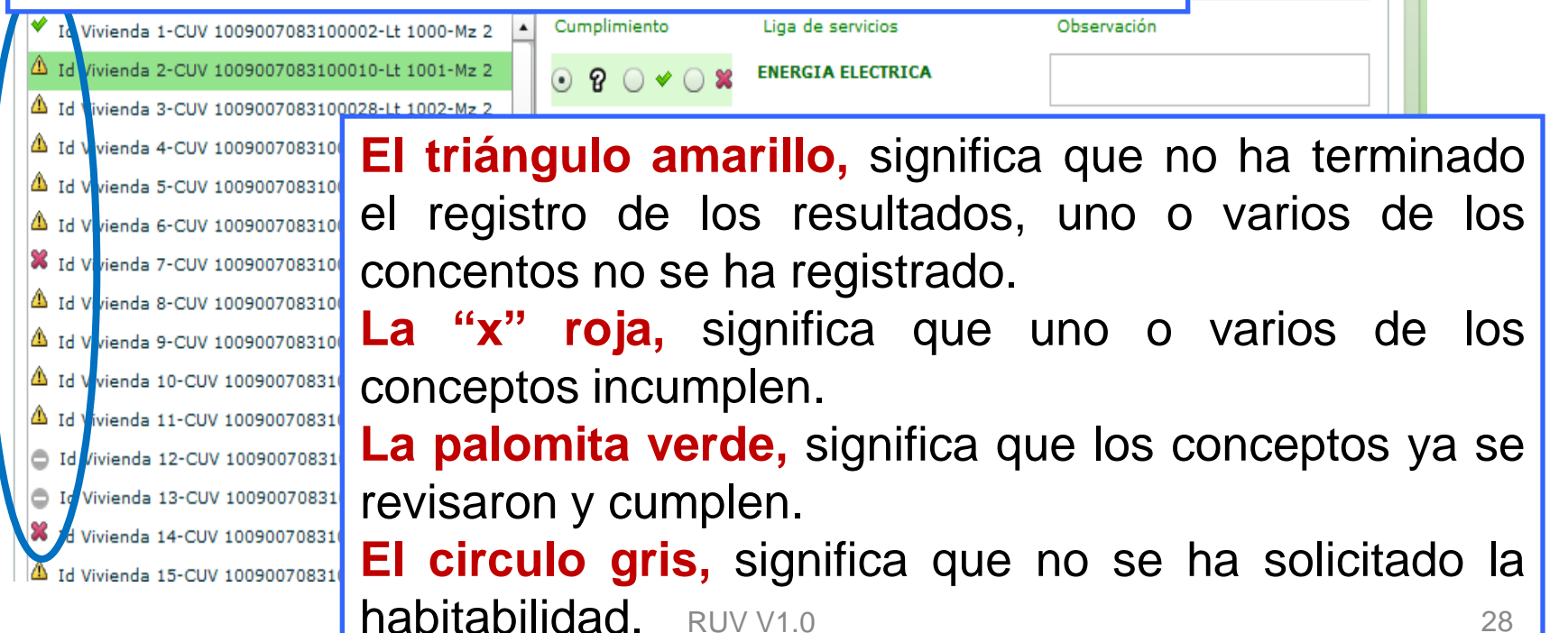

## **REPORTE DE HABITABILIDAD**

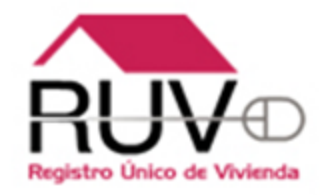

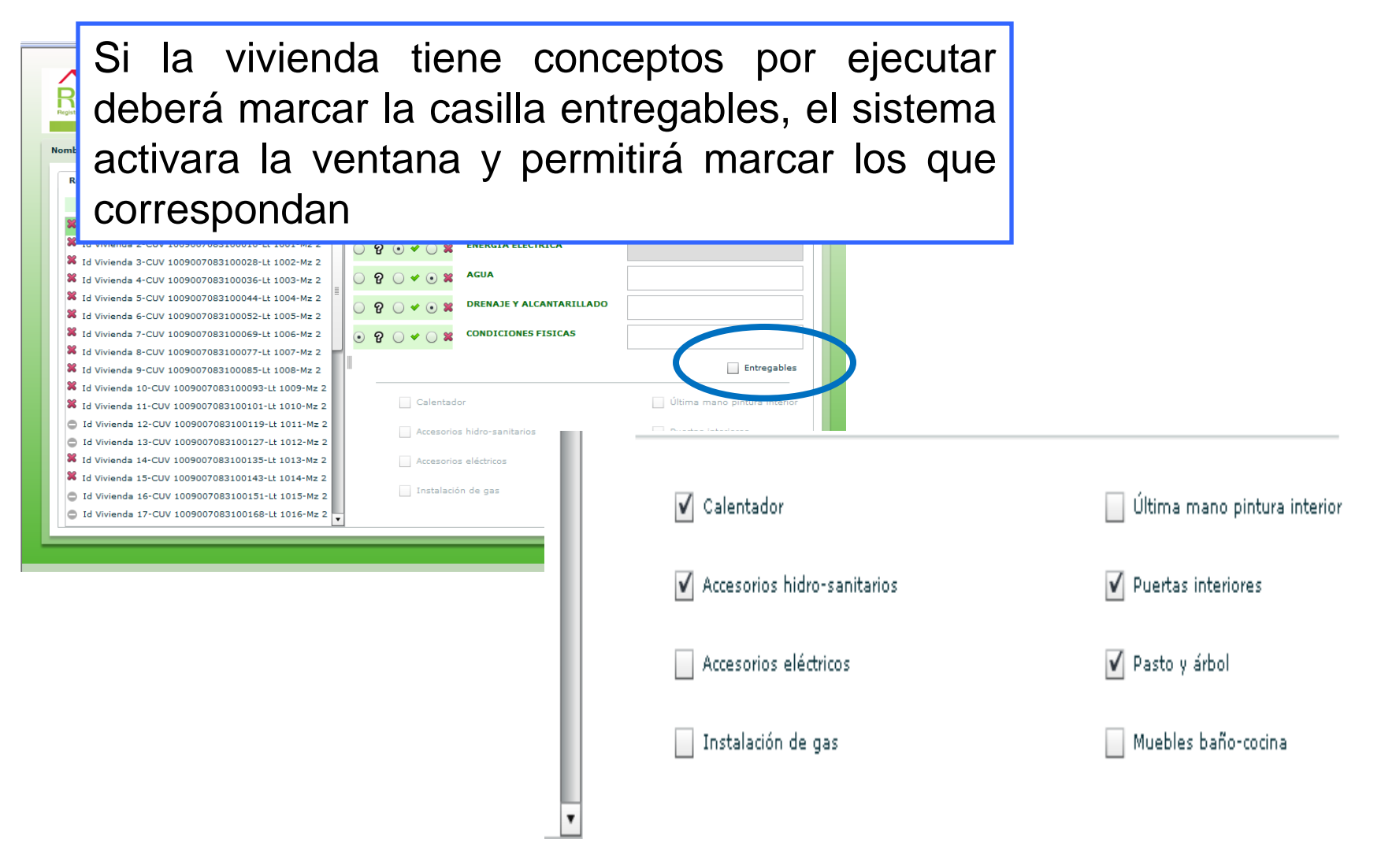

## CONDICIONES FÍSICAS DE LA VIVIENDA

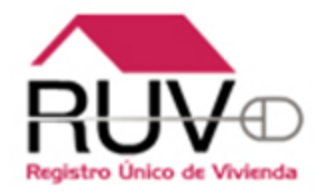

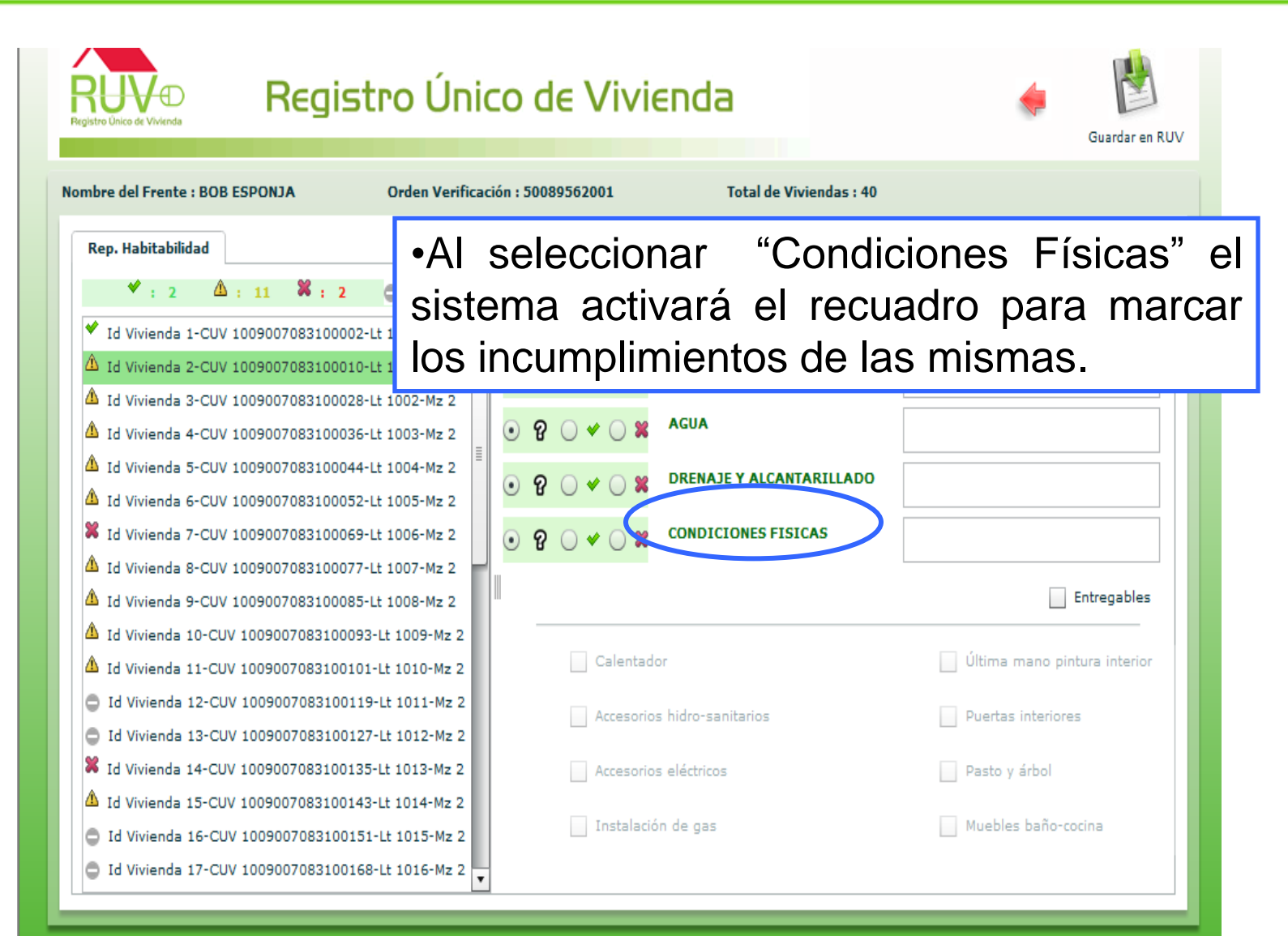

## CONDICIONES FÍSICAS DE LA VIVIENDA

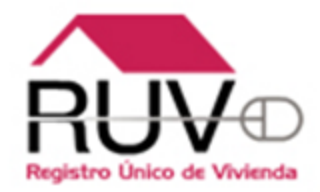

En caso de haber marcado incumplimiento en condiciones física el sistema muestra la siguiente ventana para que el verificado registre las que corresponden.

| enda 2-CUV 1009                 | 9007083100010-Lt 1001-Mz 2                    |                                            |                 |
|---------------------------------|-----------------------------------------------|--------------------------------------------|-----------------|
| enda 3-CUV 1009                 | 9007083100028-Lt 1002-Mz 2                    |                                            |                 |
| enda 4-CUV 100                  | as de incomplimiento para Condiciones Físicas |                                            | ×               |
| enda 5-CU)' + CC'<br>enda 6-CU) | Cancelería y marcos sin sellar                | Los muebles de baño en bodega están i      | ncompletos      |
| enda 7-CUN                      | Humedad en plafones                           | Coladeras sucias y tapadas                 |                 |
| enda 8-CUV                      | Fisuras en firmes y muros                     | Tapas de registro fracturadas              |                 |
| enda 9-CUV<br>enda 10-Cl        | Falta de pintura en la instalación de gas     | Puertas con arrastre insuficiente que roza | an con el piso  |
| enda 11-Cl                      |                                               |                                            | eno pint        |
| enda 12- <mark>Cl</mark>        |                                               | Aceptar                                    | Cancelar        |
| enda 13-Cl                      |                                               |                                            |                 |
| enda 14-CUV 100                 | 09007083100135-Lt 1013-Mz 2                   | Accesorios eléctricos                      | ✔ Pasto y árbol |

## CONDICIONES FÍSICAS DE LA VIVIENDA

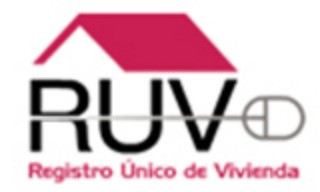

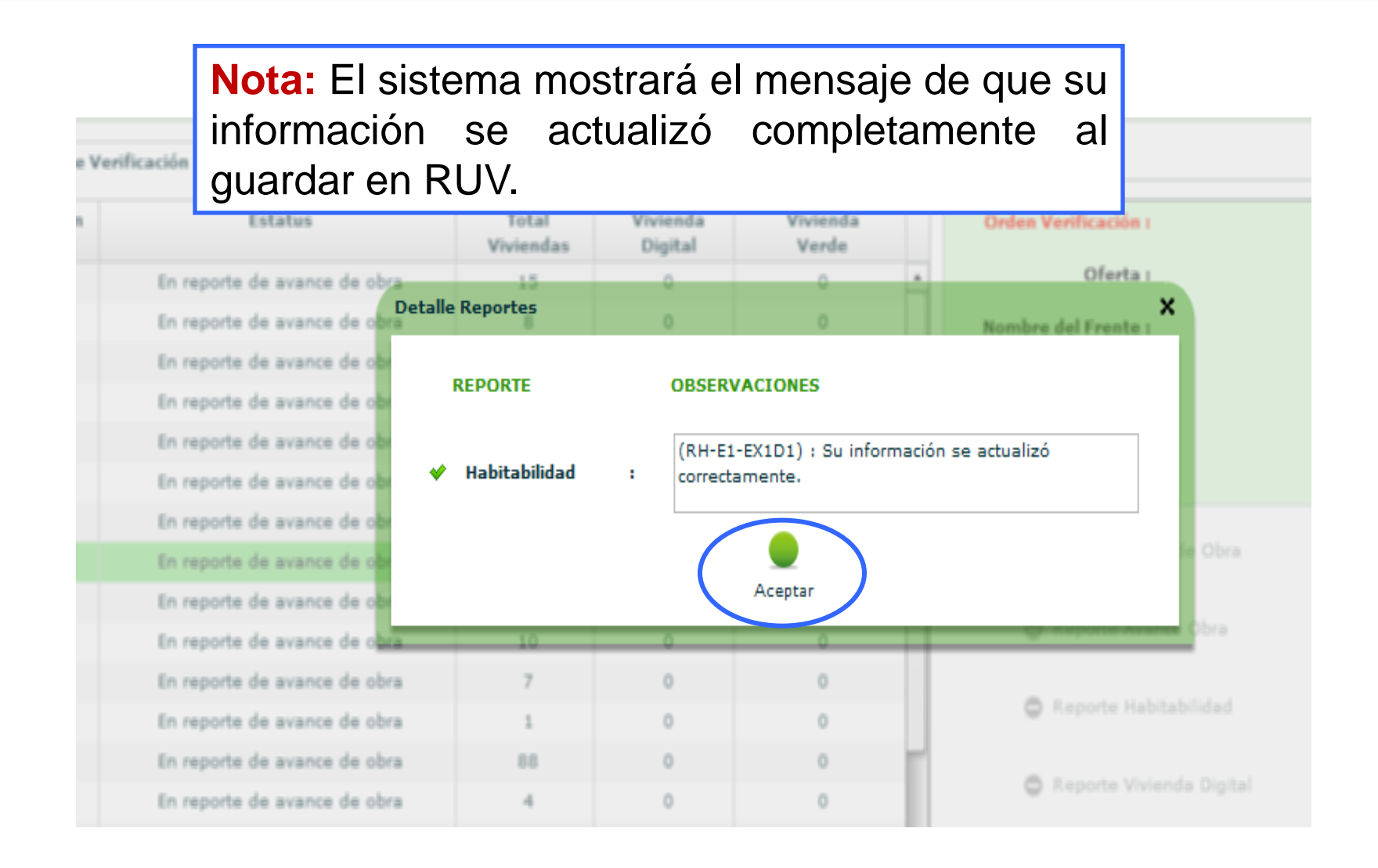

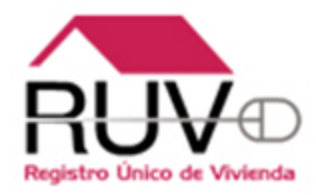

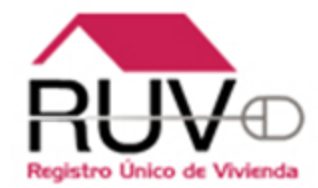

Al ingresar a la pestaña Funcionamiento el sistema muestra el listado de los atributos a calificar la Funcionalidad, se encontraran con un estatus Sin Revisar

| Rep. Habitabilidad | Rep. Avance Obra                                        | Rep. Ecotecnologías/Atributos    | Funcionamiento      | Rep. Vivienda Digital          |                |  |  |  |
|--------------------|---------------------------------------------------------|----------------------------------|---------------------|--------------------------------|----------------|--|--|--|
|                    |                                                         |                                  | Atributo            |                                | Funcionamiento |  |  |  |
|                    | KINDER / JARDÍN DE NIÑOS DECLARADA POR EL DESARROLLADOR |                                  |                     |                                |                |  |  |  |
|                    |                                                         | PRIMARIA DECLAR                  | ADA POR EL DESARRO  | DLLADOR                        | Sin Revisar    |  |  |  |
|                    |                                                         | DISTANCIA A CENTRO DE SA         | LUD DECLARADO POR   | DESARROLLADOR                  | Sin Revisar    |  |  |  |
|                    | SERVICIO                                                | S DE SALUD SEGUNDO NIVEL (HOSPI  | TALES REGIONALES Y  | GENERALES) DISTANCIA EN METROS | Sin Revisar    |  |  |  |
|                    | SERVI                                                   | CIOS DE SALUD TERCER NIVEL (HOS  | PITALES DE ESPECIAL | IDADES) DISTANCIA EN METROS    | Sin Revisar    |  |  |  |
|                    |                                                         | KINDER / JARDÍ                   | N DE NIÑOS CAPA OF  | ICIAL                          | Sin Revisar    |  |  |  |
|                    |                                                         | DISTANCÍA EN M                   | ETROS DE SUPERMER   | CADO                           | Sin Revisar    |  |  |  |
|                    | Sin Revisar                                             |                                  |                     |                                |                |  |  |  |
|                    | Sin Revisar                                             |                                  |                     |                                |                |  |  |  |
|                    | Sin Revisar                                             |                                  |                     |                                |                |  |  |  |
|                    | Sin Revisar                                             |                                  |                     |                                |                |  |  |  |
|                    | Sin Revisar                                             |                                  |                     |                                |                |  |  |  |
|                    |                                                         | PRIMA                            | RIA CAPA OFICIAL    |                                | Sin Revisar    |  |  |  |
|                    | SER                                                     | VICIOS DE SALUD PRIMER NIVEL (CO | DNSULTORIOS Y CLÍN  | ICAS) DISTANCIA EN METROS      | Sin Revisar    |  |  |  |
|                    |                                                         | DISTANCIA EN METROS DE           | L TRANSPORTE URBA   | NO EN FUNCIÓN                  | Sin Revisar    |  |  |  |
|                    |                                                         |                                  |                     |                                |                |  |  |  |
|                    |                                                         |                                  |                     |                                |                |  |  |  |
|                    |                                                         |                                  |                     |                                |                |  |  |  |
|                    |                                                         |                                  |                     |                                |                |  |  |  |
|                    |                                                         |                                  |                     |                                |                |  |  |  |
|                    | Guardar                                                 |                                  |                     | _                              |                |  |  |  |

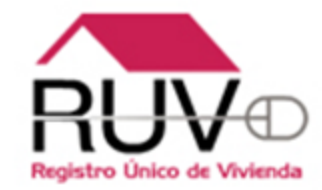

Los atributos que se muestran en el listado de la pestaña de Funcionalidad, estarán deshabilitados en el Reporte Ecotecnologías/Atributos hasta que sea validada esta variable

| Rep. Avance Obra Rep. Ecotecholo                     | gias/Atribut | os Funcionamiento Rep. Vivienda Digital                              |                   |            |               |
|------------------------------------------------------|--------------|----------------------------------------------------------------------|-------------------|------------|---------------|
| 💙 : 0 🏝 : 5 🗱 : 0                                    | Id Vivie     | nda: 2 CUV: 1209010776100014                                         | Lt.: E-4          | 4          | 1z.: CIPRESES |
| Id Vivienda 2-CUV 1209010776100014-Lt E-4-Mz CIPRESE | Тіро         | Atributo                                                             | Valor<br>Atributo | Calificado | Cumplimiento  |
| Id Vivienda 3-CUV 1209010776100022-Lt E-4-M2 CIPRESE | ATR          | CANCHA DEPORTIVA                                                     | 100               |            | ତ ନ 🔿 🔶 🕽     |
| Id vivienda 4-COV 1209010776100030-Lt E-4-MZ CIPRESE | ATR          | CANCHA DEPORTIVA                                                     | 100               |            | ତ ନ 🔿 🔶 🕽     |
| Id Vivienda S-COV 1209010776100048-Lt E-4-MZ CIPRESE | ATR          | CENTROS COMUNITARIOS                                                 | 100               |            | 😑 🕄 🖯 🕶 🔾 😫   |
| Id Vivienda 6-CUV 1209010776100056-Lt E-4-MZ CIPRESE | ATR          | DISTANCÍA EN METROS DE MERCADO                                       | 499               | *          | ● ? ● ♥ ● !   |
|                                                      | ATR          | DISTANCÍA EN METROS DE PARQUES Y JARDINES: ÁREA VERDE O PLAZA ASFAL  | 1-50              | 8          | ● ? ● ♥ ● ?   |
|                                                      | ATR          | DISTANCÍA EN METROS DE POR LO MENOS CINCO LOCALES COMERCIALES        | 800               | 8          | ⊙ ? ⊖ ≁ ⊖ :   |
|                                                      | ATR          | DISTANCÍA EN METROS DE SUPERMERCADO                                  | 800               | 8          | ● 2 ● ◆ ●     |
|                                                      | ATR          | ESDACIO DEDORTIVO V RECREATIVO                                       | 100               |            | ୍ ତ ବ କ ତ ବ   |
| III.                                                 | ATR          | KINDER / JARDÍN DE NIÑOS CAPA OFICIAL                                | 100               | *          | ● ? ● ◆ ● ?   |
|                                                      | ATR          | PARQUE INFANTIL                                                      | 100               |            | ତ ନ 🔿 🔶 🕄     |
|                                                      | ATR          | PRIMARIA CAPA OFICIAL                                                | 100               | *          | ● ? ● ◆ ○ ?   |
|                                                      | ATR          | SERVICIOS DE SALUD PRIMER NIVEL (CONSULTORIOS Y CLÍNICAS) DISTANCI/  | 100               | *          | ● ? ● ♥ ● :   |
|                                                      | ATR          | SERVICIOS DE SALUD SEGUNDO NIVEL (HOSPITALES REGIONALES Y GENERALES  | 100               | *          | ● ? ● ◆ ● ?   |
|                                                      | ATR          | SERVICIOS DE SALUD TERCER NIVEL (HOSPITALES DE ESPECIALIDADES) DIST/ | 100               | *          | ● ? ○ ♥ ○ ?   |
|                                                      |              |                                                                      |                   |            |               |
|                                                      |              |                                                                      |                   |            |               |
|                                                      |              |                                                                      |                   |            |               |
|                                                      |              |                                                                      |                   |            |               |

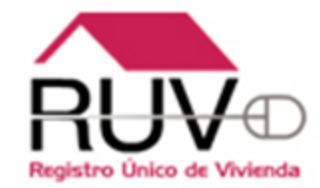

Se deberá de seleccionar un estatus dela lista desplegable para los atributos que el desarrollador ingreso en su Orden de Verificación

|   |                   | al de Viviendas : 5                        | Total               | Orden Verificación : 50124001002 | EBAS KIO           | bre del Frente : PRU |
|---|-------------------|--------------------------------------------|---------------------|----------------------------------|--------------------|----------------------|
|   |                   | Rep. Vivienda Digital                      | Funcionamiento      | Rep. Ecotecnologías/Atributos    | Rep. Avance Obra   | Rep. Habitabilidad   |
|   |                   |                                            | Atributo            |                                  |                    |                      |
| 0 | Funcionamiento    | DESARROLLADOR                              | DECLARADA POR EL D  | KINDER / JARDÍN DE NIÑOS I       |                    |                      |
| 1 |                   | JLLADOR                                    | DA POR EL DESARROI  | PRIMARIA DECLARA                 |                    |                      |
|   | Sin Revisar       | DESARROLLADOR                              | UD DECLARADO POR    | DISTANCIA A CENTRO DE SALI       |                    |                      |
|   |                   | GENERALES) DISTANCIA EN METROS             | ALES REGIONALES Y C | DE SALUD SEGUNDO NIVEL (HOSPIT   | SERVICIOS          |                      |
|   | Sin Revisar       | IDADES) DISTANCIA EN METROS                | ITALES DE ESPECIALI | TIOS DE SALUD TERCER NIVEL (HOSP | SERVIC             |                      |
|   |                   | ICIAL                                      | DE NIÑOS CAPA OFIC  | KINDER / JARDÍN                  |                    |                      |
|   | Planeada          | CADO                                       | TROS DE SUPERMERC   | DISTANCÍA EN ME                  |                    |                      |
|   | En Construcción   | ANCIA EN METROS (MIGRADO)                  | 5X30METROS), DISTA  | HAS DEPORTIVAS (POR LO MENOS 1   | CANC               |                      |
|   | En Construcción   | A Y BODEGA), DISTANCIA EN METROS (MIGRADO) | EA ADMINISTRATIVA   | (CON SALÓN MULTIUSO, BAÑOS, ÁR   | CENTRO COMUNITARIO |                      |
|   | Terminada         | CALES COMERCIALES                          | .O MENOS CINCO LOC  | DISTANCÍA EN METROS DE POR L     |                    |                      |
|   | renniada          | DO                                         | METROS DE MERCAD    | DISTANCÍA EN                     |                    |                      |
|   | En Funcionamiento | A ASFALTADA CON JUEGOS Y/O BANCAS          | ÁREA VERDE O PLAZA  | METROS DE PARQUES Y JARDINES: /  | DISTANCÍA EN       |                      |
|   |                   |                                            | IA CAPA OFICIAL     | PRIMAR                           |                    |                      |
|   | Sin Revisar       | ICAS) DISTANCIA EN METROS                  | NSULTORIOS Y CLÍNI  | ICIOS DE SALUD PRIMER NIVEL (CO  | SERV               |                      |
|   | Sin Revisar       | NO EN FUNCIÓN                              | . TRANSPORTE URBAN  | DISTANCIA EN METROS DEL          |                    |                      |
|   |                   |                                            |                     |                                  |                    |                      |
|   |                   |                                            |                     |                                  |                    |                      |
|   |                   |                                            |                     |                                  |                    |                      |
|   |                   |                                            |                     |                                  |                    |                      |
|   |                   |                                            |                     |                                  |                    |                      |
|   |                   |                                            |                     |                                  | Guardar            | G                    |

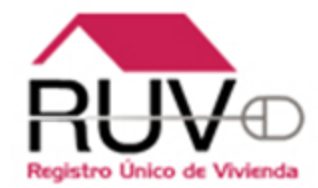

Una vez que se selecciono el estatus del atributos de la lista desplegable, deberá de dar clic en el botón Guardar

| ep. Habitabilidad Rep. Avance O | Rep. Ecotecnologías/Atributos      | Funcionamiento Rep. Vivienda Digital                |                   |
|---------------------------------|------------------------------------|-----------------------------------------------------|-------------------|
|                                 |                                    | Atributo                                            | Funcionamiento    |
|                                 | Planeada                           |                                                     |                   |
|                                 | PRIMARIA DECLA                     | RADA POR EL DESARROLLADOR                           | En Construcción   |
|                                 | DISTANCIA A CENTRO DE S            | ALUD DECLARADO POR DESARROLLADOR                    | Terminada         |
| SERV                            | ICIOS DE SALUD SEGUNDO NIVEL (HOSF | PITALES REGIONALES Y GENERALES) DISTANCIA EN METROS | En Funcionamiento |
| s                               | ERVICIOS DE SALUD TERCER NIVEL (HO | SPITALES DE ESPECIALIDADES) DISTANCIA EN METROS     | Planeada          |
|                                 | KINDER / JARE                      | DÍN DE NIÑOS CAPA OFICIAL                           | En Construcción   |
|                                 | DISTANCÍA EN                       | METROS DE SUPERMERCADO                              | Terminada         |
|                                 | CANCHAS DEPORTIVAS (POR LO MENOS   | 5 15X30METROS), DISTANCIA EN METROS (MIGRADO)       | En Funcionamiento |
| CENTRO COMUNI                   | Planeada                           |                                                     |                   |
|                                 | En Construcción                    |                                                     |                   |
|                                 | DISTANCÍA                          | EN METROS DE MERCADO                                | Terminada         |
| DISTAN                          | En Funcionamiento                  |                                                     |                   |
|                                 | PRIM                               | ARIA CAPA OFICIAL                                   | Planeada          |
|                                 | SERVICIOS DE SALUD PRIMER NIVEL (O | CONSULTORIOS Y CLÍNICAS) DISTANCIA EN METROS        | En Construcción   |
|                                 | DISTANCIA EN METROS E              | DEL TRANSPORTE URBANO EN FUNCIÓN                    | Terminada         |
|                                 |                                    |                                                     |                   |
| Gu                              | ardar                              | =                                                   |                   |

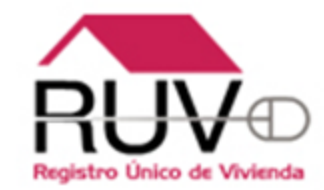

#### El Sistema le pedirá la confirmación para Guardar los datos

| mbre del Frente : PRU | EBAS KIO         | Orden Verificación : 50124001002 Total de Viv     | endas i 5                                 |                                                                                   |
|-----------------------|------------------|---------------------------------------------------|-------------------------------------------|-----------------------------------------------------------------------------------|
| Rep. Habitabilidad    | Rep. Avance Obra | Rep. Ecotecnologías/Atributos Funcionamiento Rep. | Vivienda Digital                          |                                                                                   |
|                       |                  | Atributo                                          |                                           | Funcionamiento                                                                    |
|                       | SE DI            | Aviso : Servcio Func<br>¿Desea guardar l<br>Yes   | ionamiento Atribut<br>os cambios realizad | idn<br>i<br>ento<br>ions?<br>ion<br>ion<br>ion<br>ion<br>ion<br>ion<br>ion<br>ion |
|                       | Guardar          |                                                   |                                           |                                                                                   |
|                       |                  |                                                   |                                           |                                                                                   |

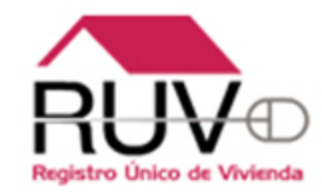

#### El Sistema le confirmara la actualización de los datos

| Rep. Habitabilidad Rep. Avance Obra Rep. Ecotecnologías/Atributos Funcionamiento Rep. Vivienda Digital |                 |
|----------------------------------------------------------------------------------------------------|-----------------|
| Atributo                                                                                               | Funcionamiento  |
| KINDER / JARDÍN DE NIÑOS DECLARADA POR EL DESARROLLADOR                                                | Planeada        |
| PRIMARIA DECLARADA POR EL DESARROLLADOR                                                                | En Construcción |
| DISTANCIA A CENTRO DE SALUD DECLARADO POR DESARROLLADOR                                                | Terminada       |
| SERVICIOS DI                                                                                           | Funcionamiento  |
| SERVICEO                                                                                               | Planeada        |
| Aviso : Servcio Funcionamiento Atributos                                                               | n Construcción  |
|                                                                                                    | Terminada       |
| CANCHA                                                                                                 | Funcionamiento  |
| CINTRO COMUNITANIO (CILILIA LI DI INFORMANCIÓN COL DICTUALIZÓ CONTROCTA PRODUCTO                       | Planeada        |
| La monnación se actualizo conectamente.                                                                | n Construcción  |
|                                                                                                    | Terminada       |
|                                                                                                    | Funcionamiento  |
| UK                                                                                                    | Planeada        |
|                                                                                                    | n Construcción  |
|                                                                                                    | Terminada       |
| TEAS BE LIFESIAS                                                                                       |                 |
|                                                                                                    |                 |
|                                                                                                    |                 |
|                                                                                                    |                 |
|                                                                                                    |                 |
|                                                                                                    |                 |
| Guardar                                                                                                |                 |

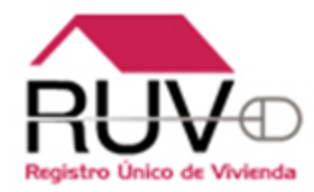

Se ingresa nuevamente a la orden de verificación y ya estarán actualizados los estatus

| Rep. Habitabilidad | Rep. Avance Obra   | Rep. Ecotecnologías/Atributos    | Funcionamiento      | Rep. Vivienda Digital                    |                 |
|--------------------|--------------------|----------------------------------|---------------------|------------------------------------------|-----------------|
|                    |                    |                                  | Atributo            |                                          | Funcionamiento  |
|                    |                    | DISTANCÍA EN ME                  | TROS DE SUPERMERC   | ADO                                      | Terminada       |
|                    |                    | DISTANCÍA EN                     | METROS DE MERCAD    | 2                                        | Terminada       |
|                    | SERV               | ICIOS DE SALUD PRIMER NIVEL (COM | ISULTORIOS Y CLÍNI  | CAS) DISTANCIA EN METROS                 | En Construcción |
|                    |                    | DISTANCÍA EN METROS DE POR L     | O MENOS CINCO LOC   | ALES COMERCIALES                         | En Construcción |
|                    |                    | KINDER / JARDÍN                  | DE NIÑOS CAPA OFIC  | ZIAL                                     | En Construcción |
|                    | SERVIC             | IOS DE SALUD TERCER NIVEL (HOSPI | TALES DE ESPECIALIE | DADES) DISTANCIA EN METROS               | Planeada        |
|                    |                    | PRIMARI                          | A CAPA OFICIAL      |                                          | Planeada        |
|                    | SERVICIOS          | DE SALUD SEGUNDO NIVEL (HOSPIT/  | ALES REGIONALES Y G | ENERALES) DISTANCIA EN METROS            | Sin Revisar     |
| c                  | CENTRO COMUNITARIO | (CON SALÓN MULTIUSO, BAÑOS, ÁRI  | A ADMINISTRATIVA    | ( BODEGA), DISTANCIA EN METROS (MIGRADO) | Sin Revisar     |
|                    |                    | PRIMARIA DECLARAD                | A POR EL DESARROL   | LADOR                                    | Sin Revisar     |
|                    |                    | DISTANCIA A CENTRO DE SALU       | ID DECLARADO POR I  | DESARROLLADOR                            | Sin Revisar     |
|                    | DISTANCÍA EN       | METROS DE PARQUES Y JARDINES: Á  | REA VERDE O PLAZA   | ASFALTADA CON JUEGOS Y/O BANCAS          | Sin Revisar     |
|                    |                    | KINDER / JARDÍN DE NIÑOS D       | ECLARADA POR EL DI  | SARROLLADOR                              | Sin Revisar     |
|                    | CANCH              | AS DEPORTIVAS (POR LO MENOS 15   | X30METROS), DISTA   | NCIA EN METROS (MIGRADO)                 | Sin Revisar     |
|                    |                    | DISTANCIA EN METROS DEL          | TRANSPORTE URBAN    | D EN FUNCIÓN                             | Sin Revisar     |
|                    |                    |                                  |                     |                                          |                 |

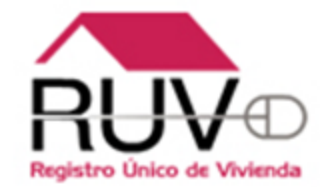

Al validar la variable Funcionalidad los atributos se habilitaran en el reporte Ecotecnologías/atributos para que se validen normalmente

| ep. nabitabilidad Rep. Avance Obra Rep. Ecotecnolo   | gias/ Atribut | os runcionamier   | to Rep. vivienda Digital                            |                   |            |                     |
|------------------------------------------------------|---------------|-------------------|-----------------------------------------------------|-------------------|------------|---------------------|
| 💙 : 0 🏝 : 5 🗱 : 0                                    | Id Vivie      | nda: 2            | CUV: 1209010776100014                               | Lt.: E-4          |            | 1z.: CIPRESES       |
| Id Vivienda 2-CUV 1209010776100014-Lt E-4-Mz CIPRESE | Тіро          |                   | Atributo                                            | Valor<br>Atributo | Calificado | Cumplimiento        |
| Id Vivienda 3-CUV 1209010776100022-Lt E-4-Mz CIPRESE | ATR           |                   | CANCHA DEPORTIVA                                    | 100               |            | ● ? ● ✓ ● ¥         |
| Id Vivienda 4-CUV 1209010776100030-Lt E-4-Mz CIPRESE | ATR           |                   | CANCHA DEPORTIVA                                    | 100               |            | <ul> <li></li></ul> |
| Id Vivienda 5-CUV 1209010776100048-Lt E-4-Mz CIPRESE | ATR           |                   | CENTROS COMUNITARIOS                                | 100               |            |                     |
| Id Vivienda 6-COV 1209010/76100056-Lt E-4-Mz CIPRESE | ATR           |                   | DISTANCÍA EN METROS DE MERCADO                      | 499               | <b>*</b>   | ତ ନ 🔿 🔶 🗙           |
|                                                      | ATR           | DISTANCÍA EN METR | DS DE PARQUES Y JARDINES: ÁREA VERDE O PLAZA ASFAL  | 1-50              | *          | ● 2 ○ ♥ ○ ¥         |
|                                                      | ATR           | DISTANCÍA EN MET  | ROS DE POR LO MENOS CINCO LOCALES COMERCIALES       | 800               |            | ତ ନ 🔿 🔶 🗙           |
|                                                      | ATR           | DI                | TANCÍA EN METROS DE SUPERMERCADO                    | 800               | - 🔶        | ତ ନ 🔾 🗸 🔿 🕷         |
|                                                      | ATR           |                   | ESPACIO DEPORTIVO Y RECREATIVO                      | 100               |            | ତ ନ 🔿 🔶 🗙           |
| ["                                                   | ATR           | KI                | NDER / JARDÍN DE NIÑOS CAPA OFICIAL                 | 100               | A 1        | ତ ନ 🔿 🔶 🗶           |
|                                                      | ATR           |                   | PARQUE INFANTIL                                     | 100               |            | ତ ନ 🔿 🔺 🔿 🗙         |
|                                                      | ATR           |                   | PRIMARIA CAPA OFICIAL                               | 100               | V          | ତ ନ 🔿 🔺 🔿 🗙         |
|                                                      | ATR           | SERVICIOS DE SALU | D PRIMER NIVEL (CONSULTORIOS Y CLÍNICAS) DISTANCI/  | 100               | A 1        | ତ ନ 🔿 🔺 🔿 🗙         |
|                                                      | ATR           | SERVICIOS DE SALU | D SEGUNDO NIVEL (HOSPITALES REGIONALES Y GENERALES  | 100               | *          | ⊙ ? ○ ♥ ○ ≍         |
|                                                      | ATR           | SERVICIOS DE SALU | D TERCER NIVEL (HOSPITALES DE ESPECIALIDADES) DISTA | 100               | ✓          | ● 8 ○ ♥ ○ ¥         |
|                                                      |               |                   |                                                     |                   |            |                     |
|                                                      |               |                   |                                                     |                   |            |                     |
|                                                      |               |                   |                                                     |                   |            |                     |
|                                                      |               |                   |                                                     |                   |            |                     |

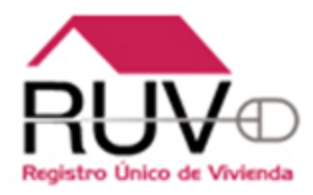

# VERIFICACIÓN DE OBRA, ESTATUS DE LA VIVIENDA

## VERIFICACIÓN DE OBRA, ESTATUS DE LAS VIVIENDAS

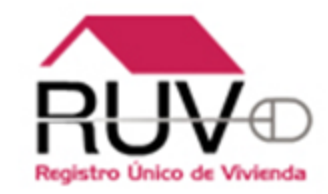

- Se realizo la modificación al cargar las viviendas en orden de verificación.
- El objetivo es mostrar solo las viviendas que están en proceso de verificación o cuentan con un estatus de vivienda disponible, así como crédito solicitado.
- Las viviendas que ya terminaron con el proceso de verificación y el estatus de la vivienda es Individualizada no se mostraran en verificación de obra.
- Independiente del estatus de la vivienda la información de la misma la puede consultar en el modulo de ordenes de verificación.

## VERIFICACIÓN DE OBRA, ESTATUS DE LAS VIVIENDAS

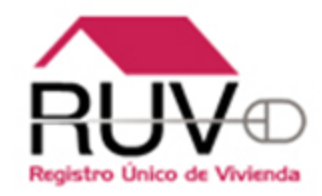

| Rep. Habitabilidad       Rep. Avance Obra       Image: Construction of the state of the state of th | S9100118 Lt.: 27 Mz.: 1258<br>ervación                                                           |
|----------------------------------------------------------------------------------------------------|--------------------------------------------------------------------------------------------------|
| Id Vivienda 9-CUV 0828032159100084-Lt 24-Mz 1258         Id Vivienda 10-CUV 0828032159100092-Lt 25-Mz 1255         Id Vivienda 11-CUV 0828032159100100-Lt 26-Mz 1255         Id Vivienda 12-CUV 0828032159100102-Lt 27-Mz 1255         Id Vivienda 13-CUV 0828032159100126-Lt 28-Mz 1255         Id Vivienda 14-CUV 0828032159100134-Lt 29-Mz 1255         Id Vivienda 15-CUV 0828032159100142-Lt 30-Mz 1255         Id Vivienda 16-CUV 0828032159100150-Lt 31-Mz 1255         Id Vivienda 16-CUV 0828032159100167-Lt 10-Mz 1255         Id Vivienda 17-CUV 0828032159100167-Lt 10-Mz 1255         Id Vivienda 17-CUV 0828032159100167-Lt 10-Mz 1255                                                                                                    |                                                                                                  |
| ✓ Id Vivienda 14-CUV 0828032159100134-Lt 29-Mz 125E     ✓ Id Vivienda 15-CUV 0828032159100142-Lt 30-Mz 125E     ✓ Id Vivienda 16-CUV 0828032159100150-Lt 31-Mz 125E     ✓ Id Vivienda 17-CUV 0828032159100167-Lt 10-Mz 125C     ✓ Instalación de gas                                                                                                    | Entregables                                                                                      |
|                                                                                                    | <ul> <li>✓ Puertas interiores</li> <li>✓ Pasto y árbol</li> <li>✓ Muebles baño-cocina</li> </ul> |
| <ul> <li>Id Vivienda 18-CUV 0828032159100175-Lt 11-Mz 125(</li> <li>Id Vivienda 19-CUV 0828032159100183-Lt 12-Mz 125(</li> <li>Id Vivienda 20-CUV 0828032159100191-Lt 13-Mz 125(</li> <li>Id Vivienda 21-CUV 0828032159100209-Lt 14-Mz 125(</li> <li>Id Vivienda 22-CUV 0828032159100217-Lt 15-Mz 125(</li> </ul>                                                                                                    | E indexies band-tocha                                                                            |

List

## VERIFICACIÓN DE OBRA, ESTATUS DE LAS VIVIENDAS

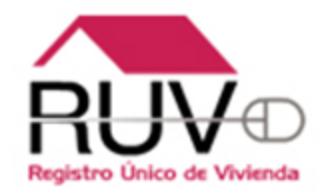

| Conceptos generales de obra |            |
|-----------------------------|------------|
| Descripción                 | Porcentaje |
| Equipamiento Urbano         | 100%       |
| Infraestructura             | 100%       |
| Urbanización                | 100%       |

| Avance de obra por vivienda |                           |                     |                            |                        |                          |             |                    |  |
|-----------------------------|---------------------------|---------------------|----------------------------|------------------------|--------------------------|-------------|--------------------|--|
| Cuv                         | Identificador de Vivienda | Superfice Habitable | Cumple Superfice Habitable | Estatus de la Vivienda | Porcentaje Avance        | Tipo Acción | Prospecto de Venta |  |
| 0828032159100001            | 1                         | 85.98               | ±                          | Vivienda disponible    | 100%                     | Nin FS      | tatus de           |  |
| 0828032159100019            | 2                         | 85.98               | <u>†</u>                   | Individualizada        | Κ                        | Nin la      | vivienda           |  |
| 0828032159100027            | 3                         | 85.98               | <u>†</u>                   | Individualizada        | 100%                     | Nin         | VIVICIIU           |  |
| 0828032159100035            | 4                         | 85.98               | ±                          | Vivienda disponible    | 100%                     | Ninguna     | Ninguno            |  |
| 0828032159100043            | 5                         | 85.98               | <u>+</u>                   | Vivienda disponible    | 100%                     | Ninguna     | Ninguno            |  |
| 0828032159100051            | 6                         | 85.98               | <u>†</u>                   | Individualizada        | 100%                     | Ninguna     | Ninguno            |  |
| 0828032159100068            | 7                         | 83.25               | <u>†</u>                   | Individualizada        | 100%                     | Ninguna     | Ninguno            |  |
| 0828032159100076            | 8                         | 83.25               | <u>+</u>                   | Individualizada        | 100%                     | Ninguna     | Ninguno            |  |
|                             |                           |                     |                            | 4                      | Internet   Modo protegid | o: activado | 46 <del>-</del>    |  |

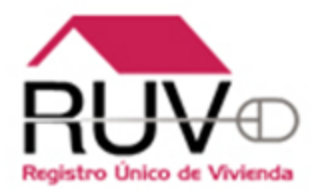

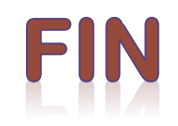